## 國立嘉義大學特殊加簽流程示意圖

特殊加簽時間:開學後第一週(第二階段加退選期間)

本階段為即時選課(搶課),同時並受理跨部、跨學制、上修及額滿加簽等特殊簽單

- ◇ 特殊加簽:學生可在能選課的課程範圍內加簽被限選之課程。通識選修(領域)課程額滿後,於加 退選階段每門課程開放登記列印額滿加簽單至多5人,若加簽登記額滿請選修其他未額滿課 程。額滿加簽亦適用。
- ◇ 跨部加簽:此類別意即讓日間學制及進修學制相互選課。例如日間學士班學生欲跨修進修學士班 課程時使用。學生申請限制請詳查本校學生跨部暨跨學制選課要點。

例如學士班學生跨修研究所課程加簽時使用。

研究生如要下修額滿之基礎課程,請選此類進行加簽。

學生申請限制請詳查本校學生跨部暨跨學制選課要點。

◇ 上修加簽:此類別僅開放為需上修本學制高年級課程者。

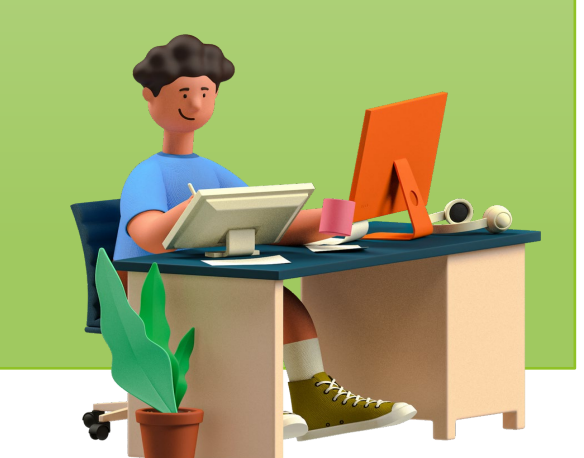

### 圖一:登入嘉義大學首頁,點選E化校園進入

|      | 41 m m //                                                                                                    |                                                    |                                         |                                                                                                    |      |
|------|----------------------------------------------------------------------------------------------------|----------------------------------------------------|-----------------------------------------|----------------------------------------------------------------------------------------------------|------|
| 關於嘉大 | 教學單位                                                                                                    | 行政單位                                               | Eft校園 招生資訊                              | 常見問答                                                                                                    | 防疫專區 |
|      | ✔ 招生快訊 本校112學年                                                                                                    | F度寒假轉學甄試招生 報名日期:112年                               | F11月23日至12月7日 歡迎踴躍報名                    |                                                                                                    |      |
|      |                                                                                                    | -                                                  | <b>r</b> @1                             |                                                                                                    |      |
|      | ×                                                                                                    |                                                    |                                         |                                                                                                    |      |
|      | 嘉大電子郵件                                                                                                    | 校務行政系統                                             | 輔助教學平台                                  | 線上公文簽核                                                                                                    |      |
|      |                                                                                                    |                                                    |                                         |                                                                                                    |      |
|      |                                                                                                    | 3                                                  | 新聞櫥窗                                    |                                                                                                    |      |
|      | 01                                                                                                    | 02                                                 | (j) (j) (j) (j) (j) (j) (j) (j) (j) (j) |                                                                                                    |      |
|      |                                                                                                    |                                                    |                                         |                                                                                                    |      |
|      | : 2.4 CHARLES (19)                                                                                                    |                                                    |                                         | The second second |      |
|      | LALE ALL                                                                                                    |                                                    |                                         |                                                                                                    |      |
|      | States and a state of the state of the state |                                                    |                                         | TOME                                                                                                    |      |
|      |                                                                                                    | Provide No. 10. 10. 10. 10. 10. 10. 10. 10. 10. 10 | 200 0000 21                             |                                                                                                    |      |
|      | 雜草有用嗎?嘉大辦理                                                                                                    | 「有機農田雜草 嘉大機械與能                                     | 源工程學系師生表現優異 嘉大舉辦2023                    | 全國高中職英文詩歌朗                                                                                                    |      |

#### 圖二:點選校務行政系統進入

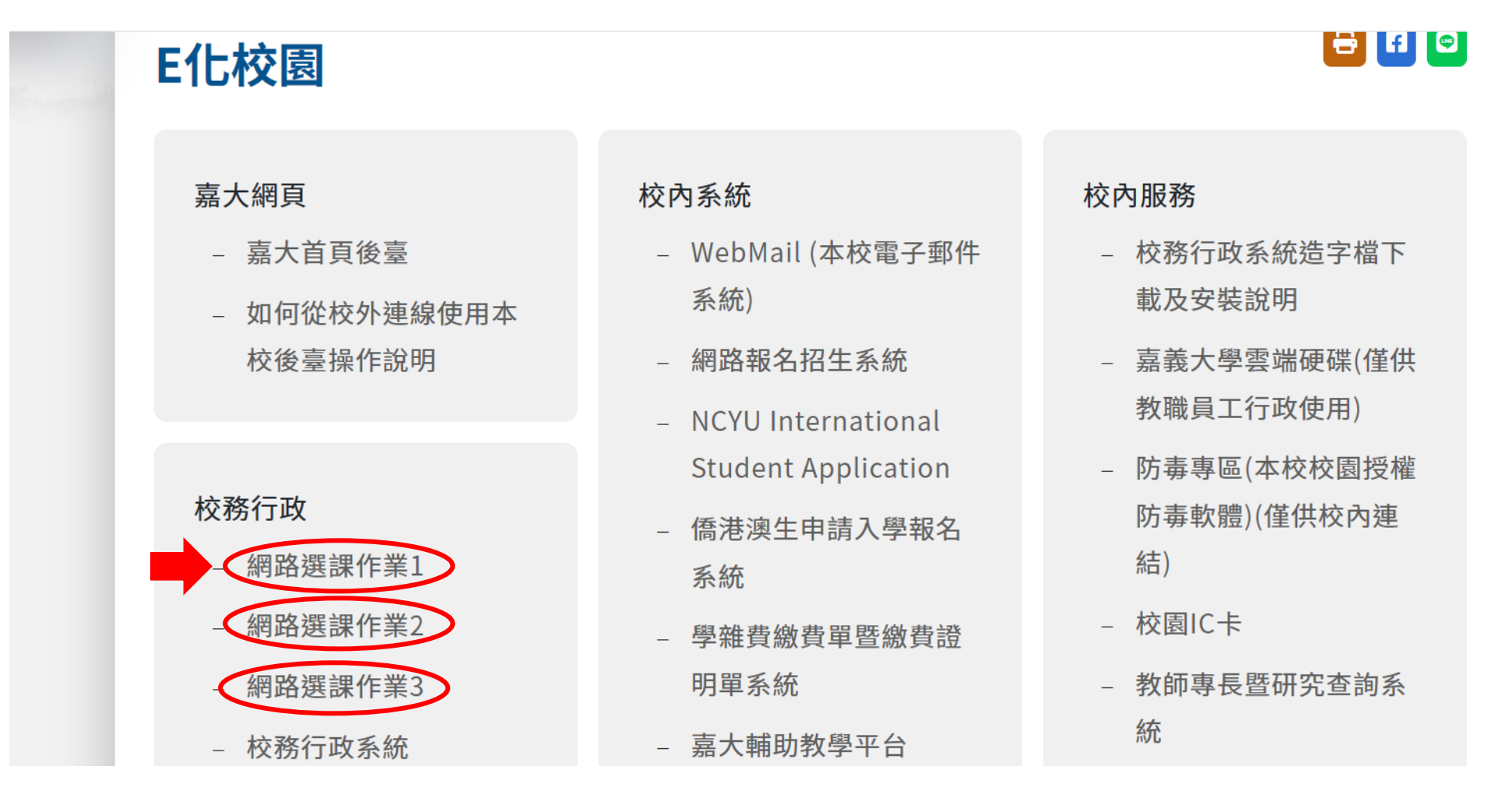

#### 圖三:登入網路選課作業

| 網                                                                                                    | 路選課作業                                                                                                    |
|----------------------------------------------------------------------------------------------------|----------------------------------------------------------------------------------------------------|
|                                                                                                    |                                                                                                    |
| 帳號                                                                                                    | <ul> <li>本系統自103學年度起僅提供「校務行政帳號」認證登入,請勿<br/>使用「電子郵件帳號」認證登入。</li> <li>如您的在校身分為本校學生,「校務行政帳號」為您的學號,例<br/>如「1009999」七碼。</li> </ul>                    |
| 密碼                                                                                                    | <ul> <li>如您的在校身分為本校教職員,「校務行政帳號」為您的薪資代號,例如「A9999」五碼。</li> <li>本國籍教職員工生帳號的預設密碼為身分證號前2碼(第一個字)</li> </ul>                                            |
| <sub>驗證碼</sub> <del>3733</del> C                                                                      | 母須大寫如A1)加民國年生日7碼(民國年須3碼如0550102),<br>例如「A10550102」總共9碼。<br>• 外國籍教職員工帳號的預設密碼為居留證統一編號前2碼(第一                                                        |
| 登入 English                                                                                            | 個字母須大寫如A1)加民國年生日7碼(民國年須3碼如<br>0550102),例如「A10550102」總共9碼。<br>係以生態時的語的原題本傳驗前的理((m10)加民國先生日7冊                                                      |
|                                                                                                    | <ul> <li>福芥生帳號的預設當碼為字號削2碼(如10)加氏國年生日7碼<br/>(民國年須3碼如0550102),例如「100550102」總共9碼。</li> <li>[網路安全政策][隱私權保護政策][您的上網位址:<br/>140.130.85.107]</li> </ul> |
| 国立憲義大學 版權所有 Copyright 2008 All Rights Reserved.<br>8004 嘉義市院寮里學府路300號 TEL: 05-2717000 FA3: 05-2717095 | General                                                                                                    |
| 前潭校區:60004 嘉義市鹿寮里學府路300號 民雄校區:62103 嘉義聯民組<br>木森校區:60074 嘉義市林森東路151號 新民校區:60054 嘉義市新民路5                | B期文隆村85號<br>80號                                                                                                    |

圖四: 特殊加簽登記

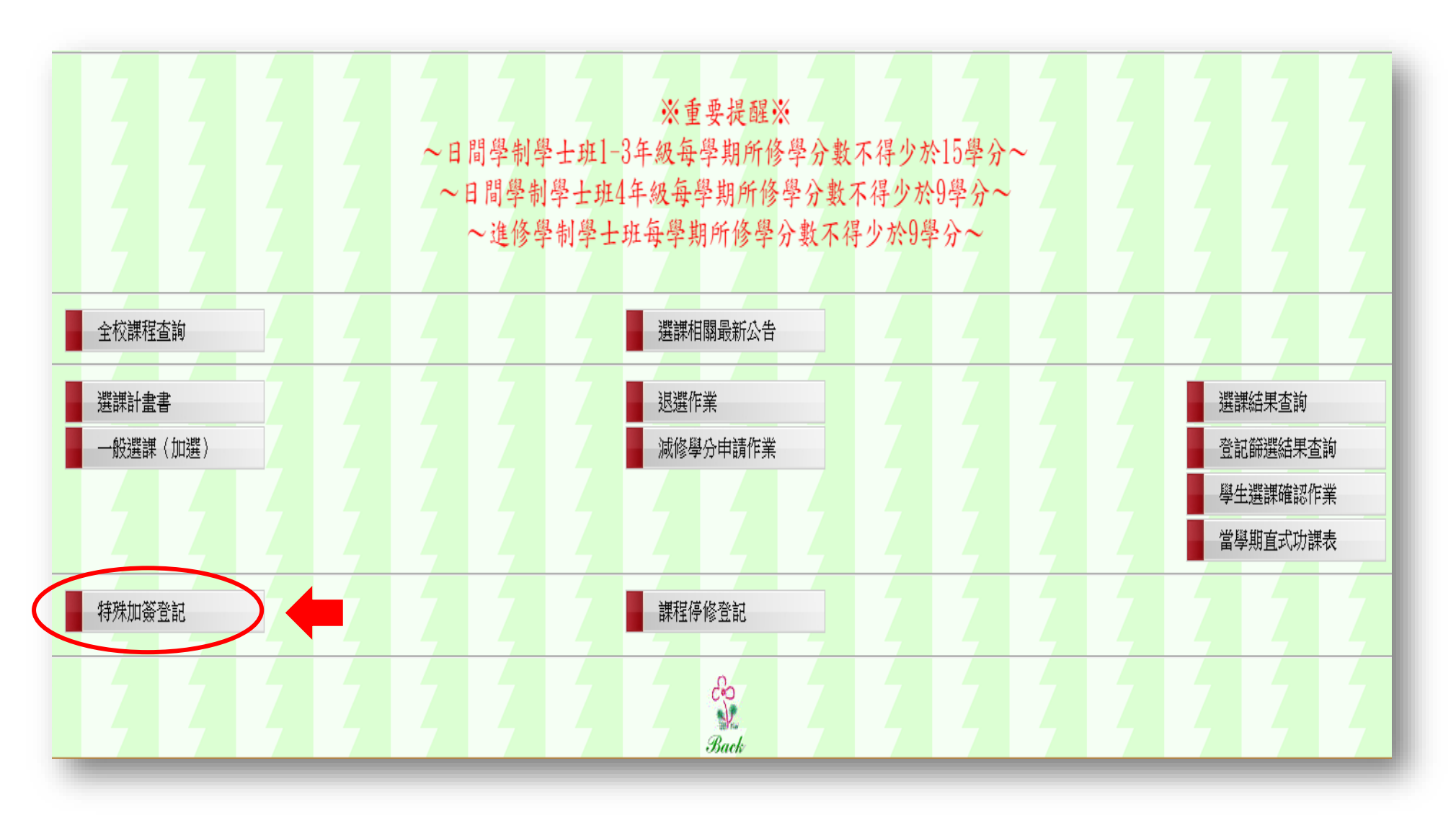

#### 圖五: 選擇加簽類別

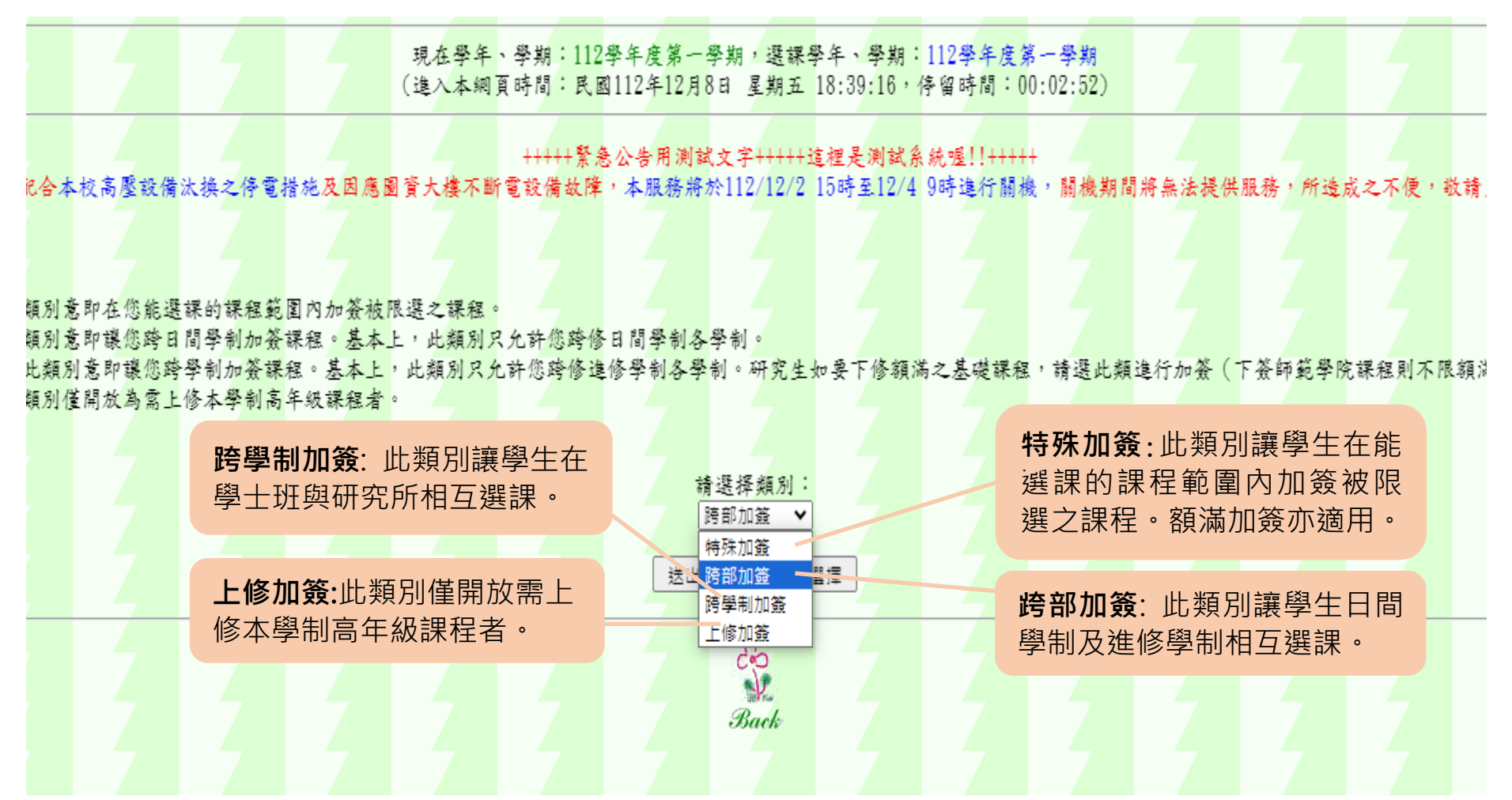

各項加簽皆需經系所師長及主管同意,除額滿加簽外請先查詢是否符合特殊加簽之申請。點選加簽 類別進入後,不論是額滿的特殊加簽,或是跨部、跨學制、上修加簽,程序皆相同,選課後列印加 簽單,依核章欄送經相關師長同意簽章後,在選課期限前送至教務處各校區教務單位登錄。

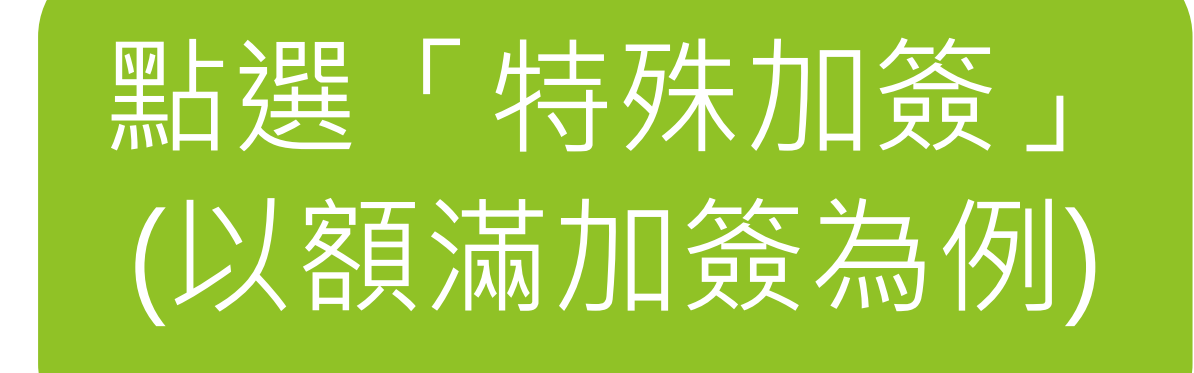

圖六: 情況一 特殊加簽(以額滿課程為例) (選擇課程類別與開課系所)

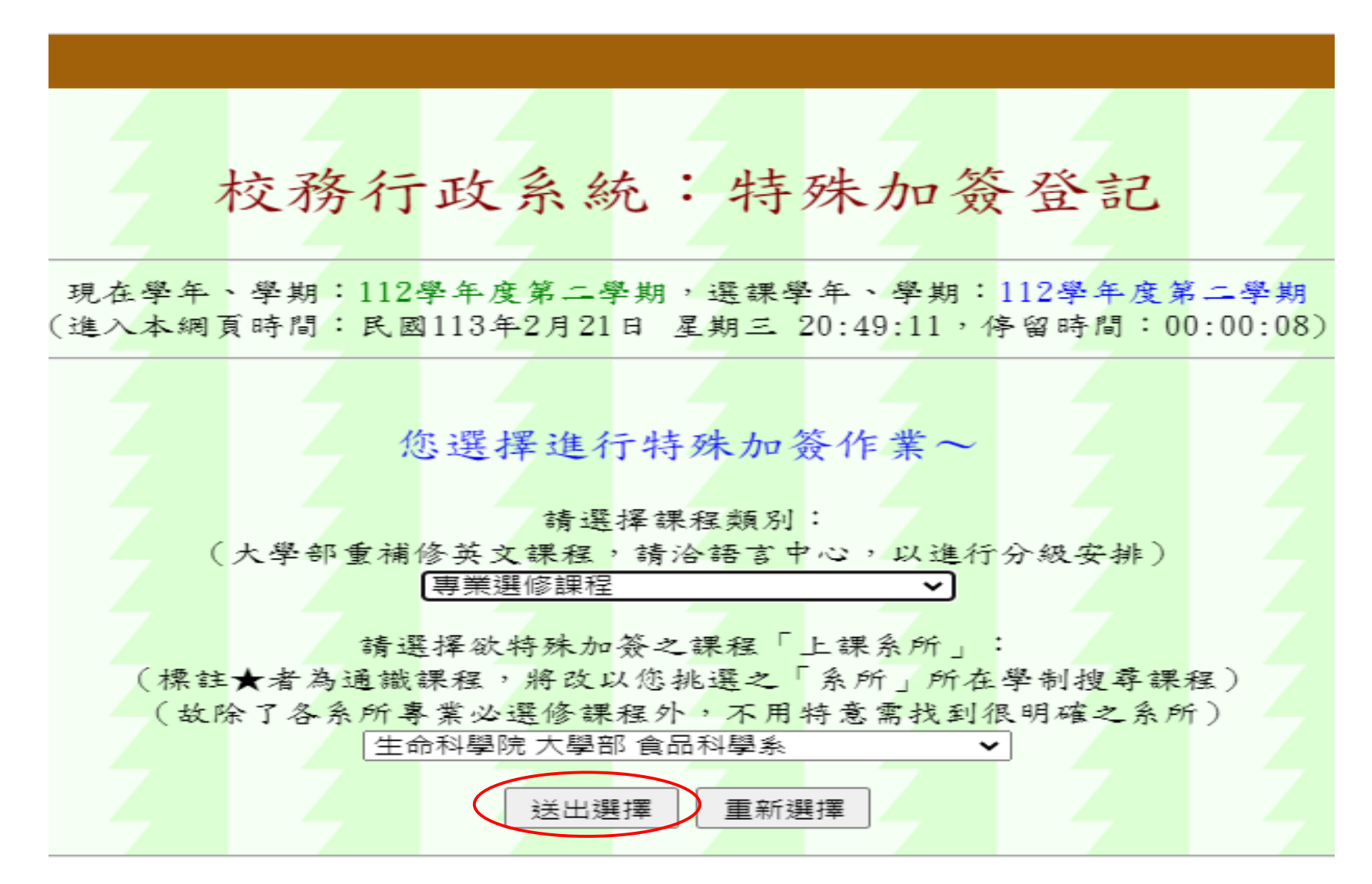

#### 圖七:勾選欲加簽課程(特殊加簽以額滿課程為例)

|     | 7  |          |                   | 7        | 7         |          | 7             |          | 7        |          | 7        |          | 7   |                  | 7                  | 上課系所所屬學院:生命科學院                                                                 | 2              | -7       |      | 7                 | 7        |            | 7        | - 7      |
|-----|----|----------|-------------------|----------|-----------|----------|---------------|----------|----------|----------|----------|----------|-----|------------------|--------------------|--------------------------------------------------------------------------------|----------------|----------|------|-------------------|----------|------------|----------|----------|
|     | 1  |          |                   |          |           |          |               |          |          |          |          |          | 接付  | : <del>*</del> 1 | 請於                 | 列課程中選擇想要特殊加發之課程:                                                               |                |          |      |                   |          |            |          |          |
| 請勾選 | 周課 | 開課<br>序號 | 課程名稱              | 永久課號     | 開課        | 上課<br>學制 | 上課<br>學院      | 上課<br>系所 | 上課<br>組別 | 適用<br>年級 | 上課<br>班別 | 課程<br>修別 | 學分數 | 時數               | 上之心<br>月<br>次<br>数 | 后,后边交口带尺边上之外在内不曾行山为水下;<br>                                                     | 授課教師           | 上課<br>星期 | 上課節次 | 上課教室              | 校區       | 限選條<br>件   | 限修<br>人數 | 選上<br>人數 |
| 限簽  | 51 | 0238     | 食品加工<br>廠貫習(I)    | 35100282 | 食科系       | 大學<br>部  | 生命<br>科學<br>院 | 食科<br>系  | 不分<br>組  | 1        | 甲班       | 選        | 1   | 2                | L ĝi               | 適用專業學程:食品科技學程(AppliedProgram:<br>ProgramofPracticeforFoodTechnology;)          | 張文昌            | <u>ـ</u> | 3~4  | 综合教學大<br>樓A32-201 | 蘭潭<br>校區 | 開放外<br>系修課 | 50       | 37       |
|     | 51 | 0137     | 食品冷凍<br>學         | 35100056 | 食科系       | 大學<br>部  | 生命<br>科學<br>院 | 食科系      | 不分<br>組  | 2        | 甲班       | 题        | 2   | 2                | L 正律               | 適用跨領城學程:食農產業管理跨領域學程。適用專業學程:食品科技學程<br>(AppliedProgram:ProgramofPrac             | 廖宏儒            | 四        | 1~2  | 食品科學館<br>A06-105  | 蘭潭<br>校區 | 開放外<br>系修課 | 50       | 51       |
|     | 51 | 0139     | 食品法規              | 35100081 | 食科系       | 大學<br>部  | 生命<br>科學<br>院 | 食科<br>系  | 不分<br>組  | 2        | 甲班       | 選        | 2   | 2                | し正常                | 適用專業學程:保健生技學程食品科技學程(AppliedProgram:<br>ProgramofPracticeforHealthcareBiotechn  | 張文昌            | 四        | 3~4  | 食品科學館<br>A06-105  | 蘭潭<br>校區 | 開放外<br>系修課 | 50       | 50       |
| 限簽  | 51 | 0184     | 食品添加<br>物         | 35100046 | 食科系       | 大學<br>部  | 生命<br>科學<br>院 | 食科<br>系  | 不分<br>組  | 3        | 甲班       | 選        | 2   | 2                | L E                | 適用跨領域學程:安全食農跨領域學程食農產業管理跨領域學程 。適用專業<br>學程:保健生技學程(AppliedPro                     | - 楊懷<br>文      | 4        | 1~2  | 食品科學館<br>A06-106  | 蘭潭<br>校區 | 開放外<br>系修課 | 50       | 49       |
| 限簽  | 51 | 0188     | <b>食品品質</b><br>管理 | 35100250 | 食科系       | 大學<br>部  | 生命<br>科學<br>院 | 食科系      | 不分<br>組  | 3        | 甲班       | 選        | 2   | 2                | L II               | (英語授課)適用跨領域學程:食農產業管理跨領域學程。適用專業學程:食品<br>科技學程(AppliedProgram:Progr               | , 許成<br>光      | -        | 7~8  | 食品科學館<br>A06-106  | 蘭潭<br>校區 | 開放外<br>系修課 | 50       | 49       |
| 限簽  | 51 | 0220     | 無菌加工<br>技術        | 35100274 | 食科系       | 大學<br>部  | 生命<br>科學<br>院 | 食科系      | 不分<br>組  | 3        | 甲班       | 選        | 2   | 2                | L II               | 適用專業學程:食品科技學程(AppliedProgram:<br>ProgramofPracticeforFoodTechnology;)          | 黄健政            | 四        | 1~2  | 食品科學館<br>A06-106  | 蘭潭<br>校區 | 開放外<br>系修課 | 50       | 49       |
|     | 51 | 0250     | 保健食品<br>功能評估      | 35100197 | , 食科<br>系 | 大學<br>部  | 生命<br>科學<br>院 | 食科<br>系  | 不分<br>組  | 3        | 甲班       | 選        | 2   | 2                | L Æ                | 適用專業學程:保健生技學程食品科技學程(AppliedProgram:<br>ProgramofPracticeforHealthcareBiotechn  | 林淑             | 四        | 5~6  | 食品科學館<br>A06-106  | 蘭潭<br>校區 | 開放外<br>系修課 | 50       | 53       |
|     | 51 | 0253     | 食品毒物<br>學         | 35100117 | , 食科<br>系 | 大學<br>部  | 生命<br>科學<br>院 | 食科系      | 不分<br>組  | 3        | 甲班       | 题        | 2   | 2                | L Æ                | 適用跨領城學程:食農產業管理跨領域學程。適用專業學程:保健生技學程<br>(AppliedProgram:ProgramofPrac             | <b>吴思</b><br>敬 | -        | 3~4  | 食品科學館<br>A06-106  | 蘭潭<br>校區 | 開放外<br>系修課 | 50       | 50       |
|     | 51 | 0256     | 食品新颖<br>加工技術      | 35100204 | 食科系       | 大學<br>部  | 生命<br>科學<br>院 | 食科系      | 不分<br>組  | 3        | 甲班       | 選        | 2   | 2                | L II               | 適用專業學程:食品科技學程(AppliedProgram:<br>ProgramofPracticeforFoodTechnology;)          | 許成<br>光        | 四        | 7~8  | 食品科學館<br>A06-106  | 蘭潭<br>校區 | 開放外<br>系修課 | 50       | 51       |
|     | 51 | 0254     | 運動與營<br>養保健       | 35100195 | 食科系       | 大學<br>部  | 生命<br>科學<br>院 | 食科系      | 不分組      | 4        | 甲班       | 選        | 2   | 2                | LĒ                 | 適用專業學程:保健生技學程(AppliedProgram:<br>ProgramofPracticeforHealthcareBiotechnology;) | 左克<br>強        | 四        | 3~4  | 食品科學館<br>A06-108  | 蘭潭<br>校區 | 開放外<br>系修課 | 50       | 50       |
| - 4 |    |          | , 1               |          | 4         |          | 4             |          |          |          | 5        |          | 5   |                  | 4                  | 送出選擇    重新選擇                                                                   |                | - 4      |      | 4                 | 4        |            |          | -4       |

圖八: 編輯加簽原因(特殊加簽以額滿課程為例)

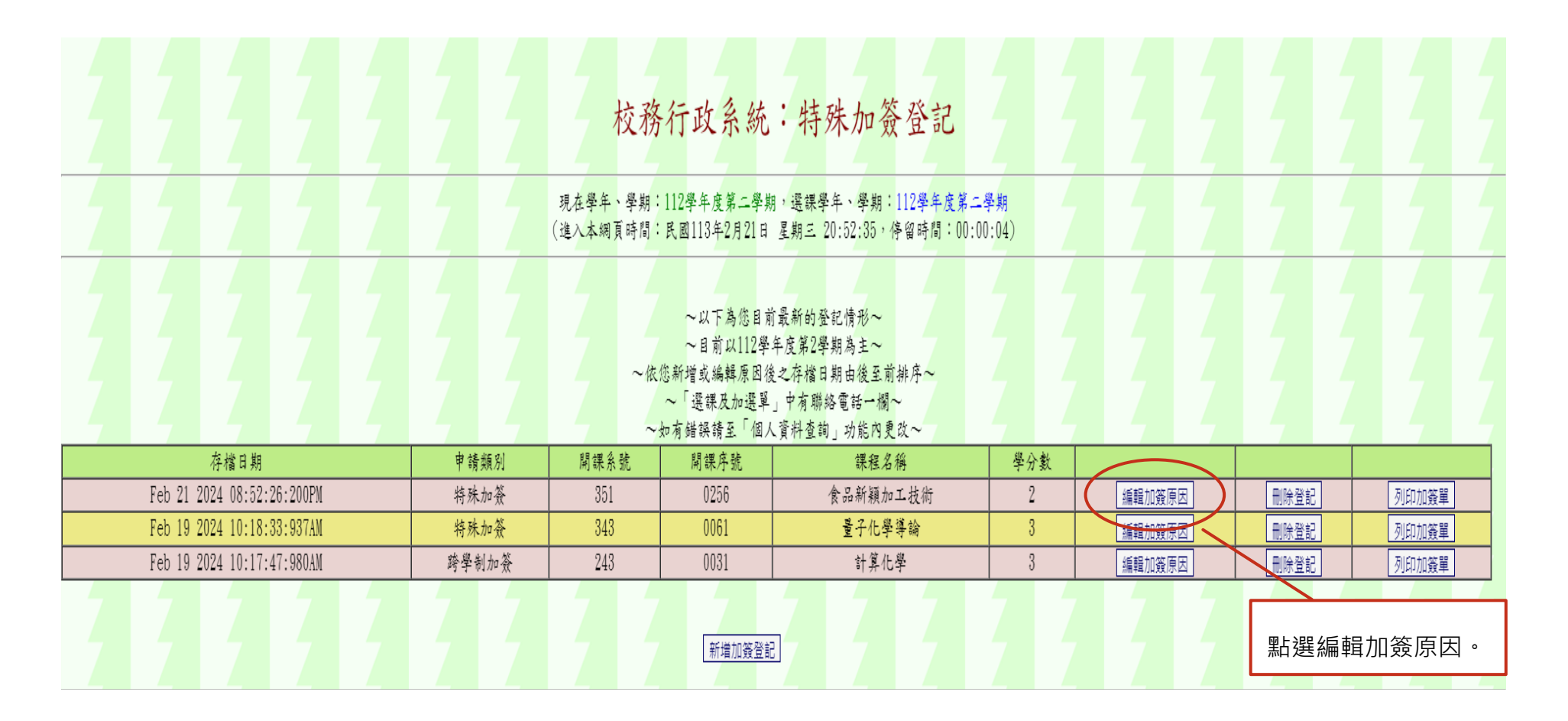

圖九:勾選欲加簽課程(特殊加簽以額滿課程為例)

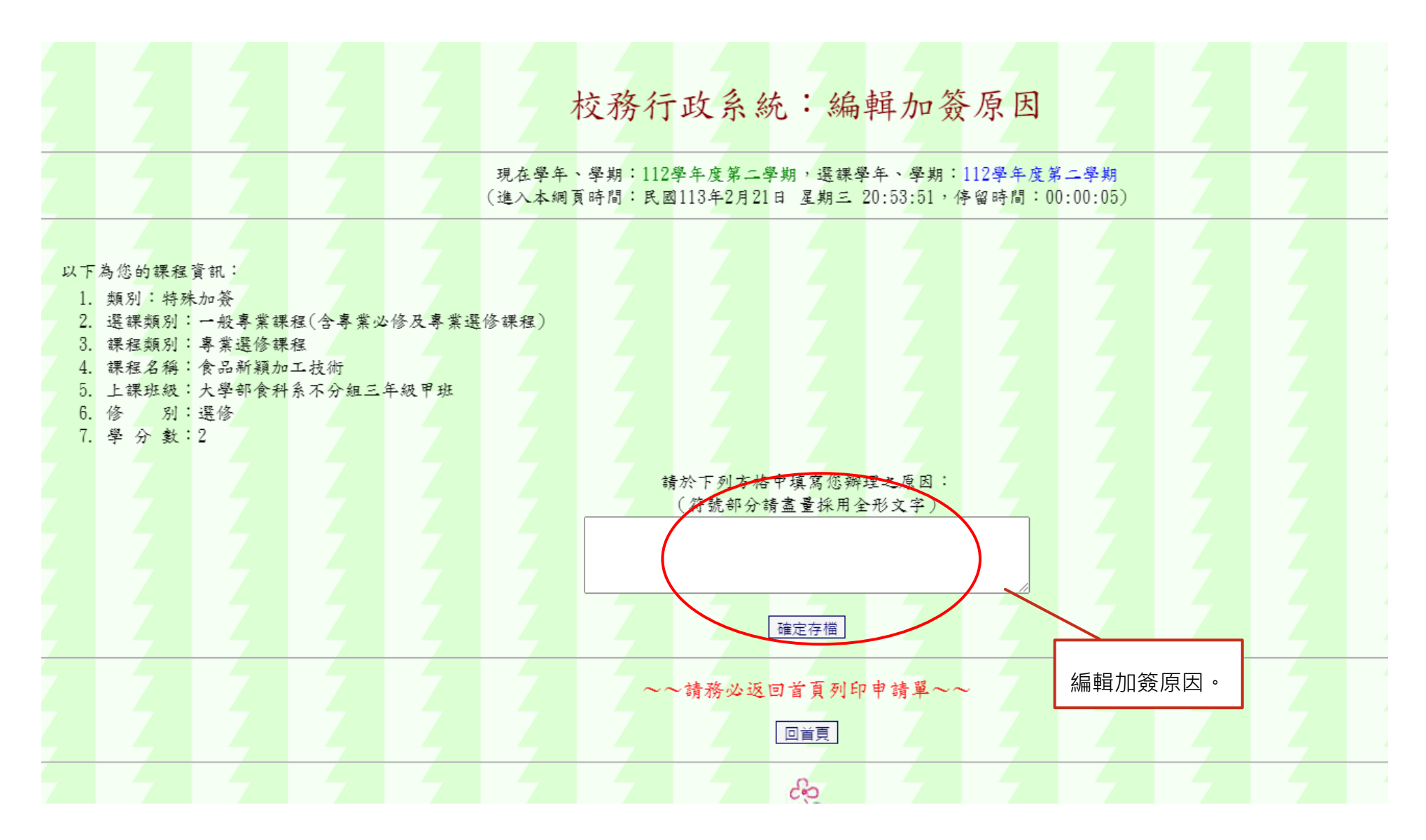

圖十:列印加簽單(特殊加簽以額滿課程為例)

|                            | 2 2   | 校務                    | 行政系統                                                                                                  | : 特殊加簽登記                                                              |                         |        | Ž    |       |
|----------------------------|-------|-----------------------|----------------------------------------------------------------------------------------------------|-----------------------------------------------------------------------|-------------------------|--------|------|-------|
|                            |       | 現在學年、學期:<br>(進入本網頁時間: | 112學年度第二學期<br>民國113年2月21日                                                                             | 1,選課學年、學期:112學年度第二月<br>星期三 20:55:58,停留時間:00:00                        | <mark>拳期</mark><br>:05) |        |      |       |
|                            |       | ~<br>(依:<br>~~        | <ul> <li>~以下為您目前</li> <li>~目前以112學</li> <li>您新增或編輯原因後</li> <li>~「選課及加選單</li> <li>如有錯誤請至「個人</li> </ul> | 」最新的登記情形~<br>年度第2學期為主~<br>↓之存檔日期由後至前排序~<br>」中有聯絡電話→欄~<br>↓資料查詢」功能內更改~ |                         |        |      |       |
| 存檔日期                       | 申請類別  | 開課系號                  | 開課序號                                                                                                  | 課程名稱                                                                  | 學分數                     |        |      |       |
| Feb 21 2024 08:55:55:280PM | 特殊加簽  | 351                   | 0256                                                                                                  | 食品新穎加工技術                                                              | 2                       | 編輯加簽原因 | 刪除登記 | 列印加簽單 |
| Feb 19 2024 10:18:33:937AM | 特殊加簽  | 343                   | 0061                                                                                                  | 量子化學導論                                                                | 3                       | 編輯加簽原因 | 刪除登記 | 列印加發單 |
| Feb 19 2024 10:17:47:980AM | 跨學制加簽 | 243                   | 0031                                                                                                  | 計算化學                                                                  | 3                       | 編輯加簽原因 | 刪除登記 | 列印加簽單 |
|                            |       |                       | 新増加發登前                                                                                                | 3<br>So<br>Back                                                       |                         |        |      | 列印加簽單 |

#### 圖十一:加簽單(特殊加簽以額滿課程為例)

| 以历1]以永规 = 1示华1关八                                                            |                              |  |
|-----------------------------------------------------------------------------|------------------------------|--|
|                                                                             | ~~因作業時須掃瞄條碼,建議請盡量使用雷射印表機列印~~ |  |
|                                                                             | 調發此列印中調聯」「調發此列印收到聯           |  |
| ~~~申請聯 相關單位簽章用~~~                                                           |                              |  |
| ~~~收執聯 學生留存用~~~                                                             |                              |  |
| 申請類別: 特殊加簽 (額滿)                                                             |                              |  |
| 姓名:                                                                         |                              |  |
| 學號:                                                                         |                              |  |
| 學 制:大學部                                                                     |                              |  |
| 就讀班級:大學部食科系四年甲班 *2*                                                         |                              |  |
| 聯絡電話: U98364U314 U98364U314<br>★入如体質(数:25)(小質目地:Eab 21 2024 08・57・13・500DM) |                              |  |
| ★理ト人對:51人(限修人對:50人)                                                         |                              |  |
| ★您的登記序號: 25                                                                 |                              |  |
| 學 年度:112                                                                    |                              |  |
| 學 期:2                                                                       |                              |  |
| 開課系號: 351                                                                   |                              |  |
| 開課序號: 0256 *351*                                                            |                              |  |
| 課程修別: 選修                                                                    |                              |  |
| 學 分 數:2(每周時數:2)                                                             |                              |  |
| 上課班級:大學部食科系不分組三年級甲班                                                         |                              |  |
| 課程頻別:專業選修課程 (一般專業課程(含專業必修及專業選)<br>                                          | <b>後課程</b> ))                |  |
| 标程石橱· 页□加积加上设侧<br>按理数師: 許成书                                                 |                              |  |
| 申請原因:對此課程內容有興趣                                                              |                              |  |
|                                                                             |                              |  |
| ※請授課教師於簽章時,務必確認簽章欄是否由左至右依序簽核完成,確認無誤後,再請老師<br>只、大事体法知见素件調理相關提供知道。            | 利印加答留後昭順支持招望之師的多士任答          |  |
| 方,之實该加強以無以避熱伯蘭規定評理。<br>※請授課教師考量「教室容量」及「學生學習成效」。                             |                              |  |
| (1) 恩山 (2) 按理於好 (3) 學生系所 (1) 於政策(4)                                         | 元名俊,於時限内迗幺就讀糸所校區教務車          |  |
| (1)学生 (2)投诉教师 主管 (4)教務单位                                                    | 位(蘭潭校區:註冊課務組、民雄校區:民雄教        |  |
|                                                                             | 致组、新民标回·新民标回 教教神公宗)。         |  |
|                                                                             | 防旭、利氏仪回机氏仪回我防班公主)。           |  |

圖十二: 選課結果查詢(特殊加簽以額滿課程為例)

|   |          |          |          | 2            |          |         |    |         |          |          | 18         | 校務行政系統:選課結果查詢                                                                          |             |          |          |          |                  |          |          |          |
|---|----------|----------|----------|--------------|----------|---------|----|---------|----------|----------|------------|----------------------------------------------------------------------------------------|-------------|----------|----------|----------|------------------|----------|----------|----------|
|   |          |          |          |              |          |         |    |         |          |          | ·玩<br>(進   | 在半午 手柄:112半千度第一手柄,运标千千 手柄:112半千度第一手柄<br>入本網頁時間:民國113年2月21日 星期三 20:46:58,停留時間:00:00:26) |             |          |          |          |                  |          |          |          |
|   | 7        | ,        |          |              | 5        |         |    |         |          | -        |            | 以下所列為您目前最新的選課狀況:                                                                       |             |          | 5        |          |                  |          |          |          |
| - | :課系<br>所 | 開課系<br>號 | 開課序<br>號 | 課程名稱         | 永久課號     | 學分<br>數 | 時數 | 學期<br>數 | 課程修<br>別 | 選課修<br>別 | · 授課類<br>別 | 備註                                                                                     | 授課教師        | 上課星<br>期 | 上課節<br>次 | 適用年<br>級 | 上課教室             | 校區       | 限修人<br>數 | 選上人<br>數 |
| 1 | 科系       | 351      | 0111     | 專題討論(I<br>I) | 35100173 | 1       | 2  | 1       | 必        | 必        | 正課         | 適用專業學程:食品基礎學程(AppliedProgram:FoodFoundationProgram;)                                   | 王璧娟 翁<br>義銘 |          | 5~6      | 4        | 食品科學館<br>A06-206 | 蘭潭校<br>區 | 50       | 48       |
| ħ | 化系       | 343      | 0061     | 量子化學導論       | 34300111 | 3       | 3  | 1       | 必        | 必        | 正課         | 適用專業學程:系核心學程(AppliedProgram:CoreProgramofChemistry;)                                   | 黄正良         | <u>.</u> | 2~4      | 3        | 理化館A17-<br>107   | 蘭潭校<br>區 | 50       | 53       |
| 1 | 科系       | 351      | 0256     | 食品新穎加工<br>技術 | 35100204 | 2       | 2  | 1       | 選        | 選        | 正課         | 適用專業學程:食品科技學程(AppliedProgram:<br>ProgramofPracticeforFoodTechnology;)                  | 許成光         | 四        | 7~8      | 3        | 食品科學館<br>A06-106 | 蘭潭校<br>區 | 50       | 52       |
| 1 | 科系       | 351      | 0244     | 食品工廠管理       | 35100273 | 2       | 2  | 1       | 選        | 選        | 正課         | 適用專業學程:食品科技學程(AppliedProgram:<br>ProgramofPracticeforFoodTechnology;)                  | 張文昌         | 五        | 1~2      | 4        | 食品科學館<br>A06-108 | 蘭潭校<br>區 | 50       | 25       |
| 1 | 科系       | 351      | 0255     | 儀器分析         | 35100066 | 2       | 2  | 1       | 選        | 選        | 正課         | 適用跨領域學程:生物技術學程。適用專業學程:保健生技學程食品科技學程<br>(AppliedProgram:ProgramofP                       | 陳志誠         | 五        | 3~4      | 4        | 食品科學館<br>A06-108 | 蘭潭校<br>區 | 50       | 37       |
|   | Ż        |          |          | Z            | Ż        |         |    |         |          | 2        |            | 以上課程共計 10 學分                                                                           |             |          | 2        |          |                  |          |          |          |

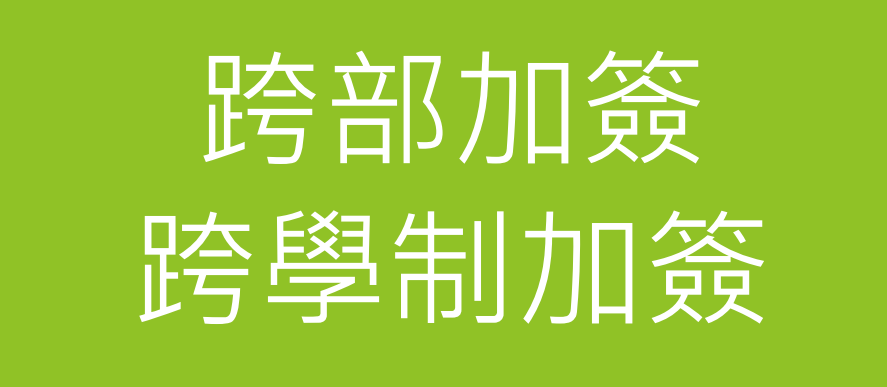

# 本校跨部跨學制選課規定摘錄

◆ 本校跨部暨跨學制選課要點

- 三、本校學生有下列情形之一者,得申請跨部或跨學制選課:
  - (一) 畢業班有重、補修需求者。
  - (二)轉學、轉系、重考生因課程抵免,選修本學制課程無法達到該學期最低學分數時或擬重補修科目與本學制必 選修科目時間衝堂者。
  - (三)已停招新生之系所,重補修困難時。
  - (四)加修輔系、雙主修、學分學程者。

#### (五) 延修生。

- (六)復學生,因原課程停開者。
- (七) 碩博士生依規定應至大學部補修基礎學科者。
- (八) 學士班大三以上修讀碩士班課程者。
- (九) 其他因特殊狀況,有跨部或跨學制需求經所屬系主任、院長同意者。
- 四、**申請跨部及學制所修習之學分總數,不得超過該學期所修習總學分數的三分之一,如該學期所修習總學分數三分之一不足** 一門課者,以一門課為限。但研究生補修大學部課程、預研生、研究所甄試錄取生、進修學士班具備學分學程修讀資格 者、大三以上修讀『學研課程』者或特殊情形經系所簽准同意者,得不受三分之一限制。

圖十三: 情況二 跨部加簽

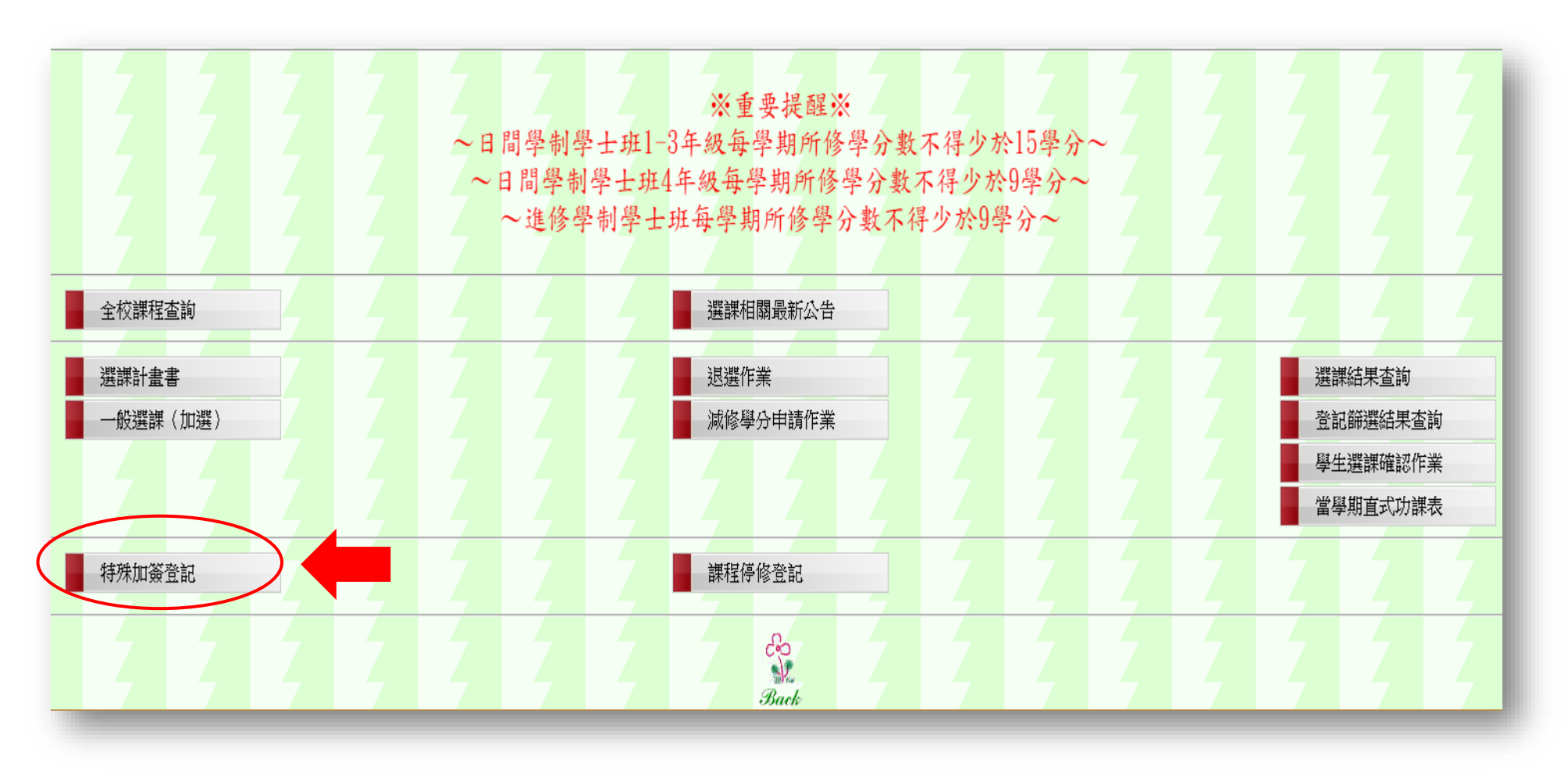

#### 圖十四:選擇加簽類別(跨部加簽)

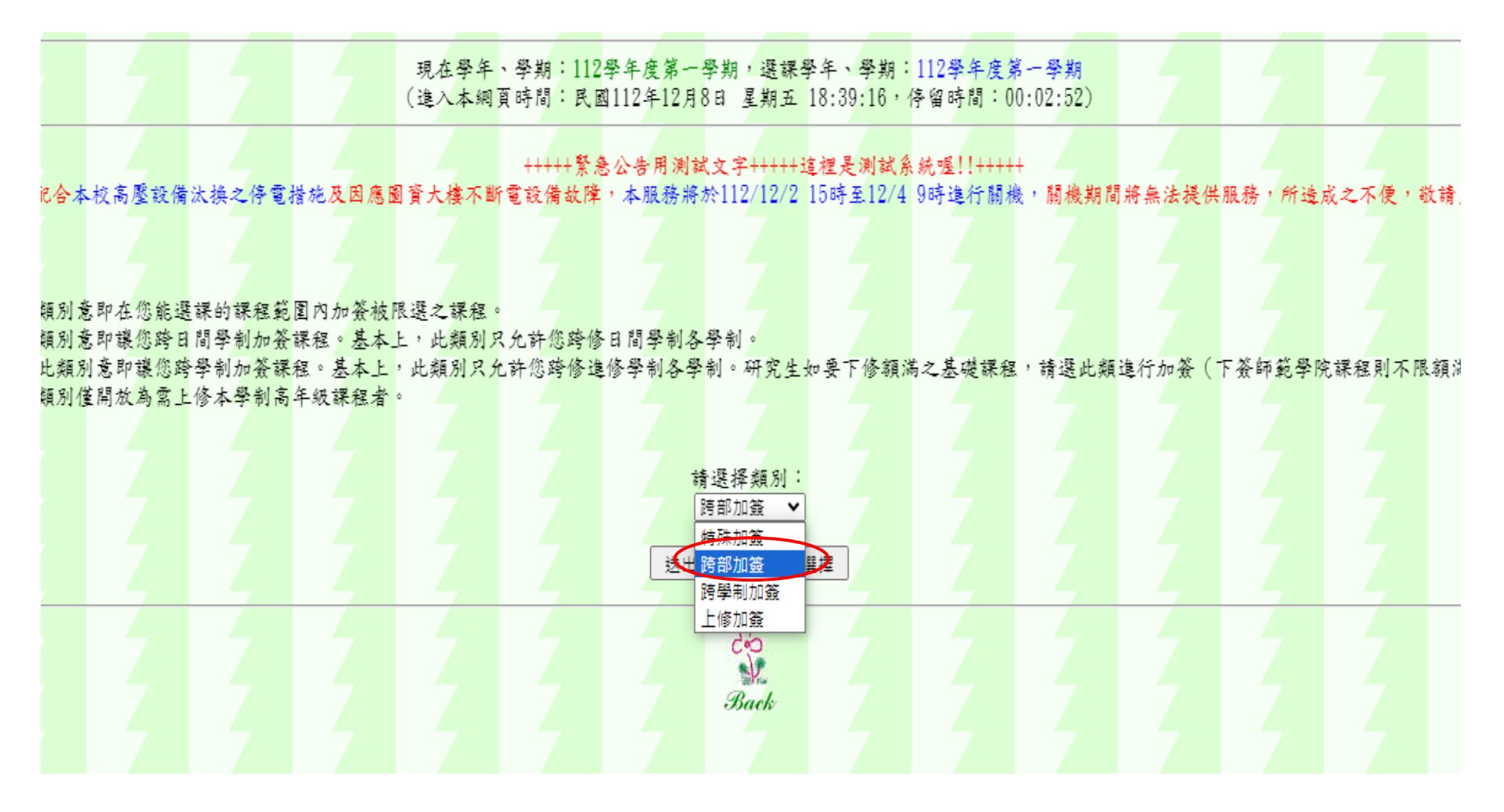

圖十五: 選擇欲加簽科系(跨部加簽)

校務行政系統:特殊加簽登記 現在學年、學期:112學年度第二學期,選課學年、學期:112學年度第二學期 (進入本網頁時間:民國113年2月22日 星期四 18:12:58,停留時間:00:00:19) 您選擇進行跨部加簽作業~ 請選擇課程類別: (大學部重補修英文課程,請洽語言中心,以進行分級安排) 專業必修課程 請選擇欲跨部加簽之課程「上課系所」 (故除了各系所專業必選修課程外,不用特意需找到很明確之系所) |農學院 進修學士班 圓藝學系 送出選擇 重新選擇

#### 圖十六: 勾選欲加簽之課程(跨部加簽)

|     |     |         |          |              |          |          |          |          |          |          | - N N    | -10 : 10 | K IS US  | ಕ ಕಿಲ್ ಗಡೆ . | ×. ⊔~ | あべいな     |          | 医内心 直开山 初秋 1 ;      |             |          |          |                    |          |             |          |          |
|-----|-----|---------|----------|--------------|----------|----------|----------|----------|----------|----------|----------|----------|----------|--------------|-------|----------|----------|---------------------|-------------|----------|----------|--------------------|----------|-------------|----------|----------|
| 請勾選 | 88. | 課系<br>旎 | 開課序<br>號 | 課程名稱         | 永久課號     | 開課單<br>位 | 上課學<br>制 | 上課學<br>院 | 上課系<br>所 | 上課組<br>別 | 適用年<br>級 | 上課班<br>別 | 課程修<br>別 | 學分<br>數      | 時數    | 學期<br>數  | 授課類<br>別 | 備註                  | 授課教師        | 上課星<br>期 | 上課節<br>次 | 上課教室               | 校區       | 限選條件        | 限修人<br>數 | 選上人<br>數 |
|     |     | 32      | 0097     | 植物生理學        | 63200011 | 圍藝系      | 進學班      | 農學院      | 園藝糸      | 不分組      | 1        | 甲班       | 必        | 3            | 3     | 1        | 正課       |                     | 蔡智賢         | 1        | B~D      | 農園館園藝糸<br>A04B-303 | 蘭潭校<br>區 | 開放外系修<br>課  | 55       | 37       |
|     |     | 32      | 0099     | 植物生理學<br>實驗  | 63200014 | 圍藝系      | 進學班      | 農學院      | 園藝系      | 不分組      | 1        | 甲班       | 必        | 1            | 2     | 1        | 實調       | 修本實驗課請先修或同時<br>修正課。 | 徐善徳         | 四        | C~D      | 農園館園藝糸<br>A04B-508 | 蘭潭校<br>區 | 不開放外系<br>修課 | 55       | 32       |
|     |     | 32      | 0100     | 園藝場貫智<br>(I) | 63200106 | 園藝糸      | 進學班      | 農學院      | 園藝糸      | 不分組      | 1        | 甲班       | 必        | 1            | 2     | 1        | 實習       |                     | 葉素瑛         | 六        | 1~2      | 園藝場管理室A29-<br>102  | 蘭潭校<br>區 | 開放外系修<br>課  | 55       | 32       |
|     |     | 32      | 0126     | 蔬菜學          | 63200026 | 園藝糸      | 進學班      | 農學院      | 園藝糸      | 不分組      | 2        | 甲班       | 必        | 3            | 3     | 1        | 正課       |                     | 葉素瑛         | 五        | A~C      | 農園館園藝系<br>A04B-201 | 蘭潭校<br>區 | 開放外系修<br>課  | 50       | 19       |
|     |     | 32      | 0127     | 植物繁殖學        | 63200020 | 園藝糸      | 進學班      | 農學院      | 園藝糸      | 不分組      | 2        | 甲班       | 必        | 2            | 2     | 1        | 正課       |                     | 莊畫婷         | мĮ       | A~B      | 農園館園藝糸<br>A04B-303 | 蘭潭校<br>區 | 開放外系修<br>課  | 50       | 20       |
|     |     | 32      | 0128     | 植物保護學        | 63200025 | 圍藝系      | 進學班      | 農學院      | 園藝糸      | 不分組      | 2        | 甲班       | 必        | 3            | 3     | 1        | 正課       |                     | 郭章信 林<br>明瑩 | 1        | B~D      | 農園館園藝系<br>A04B-201 | 蘭潭校<br>區 | 開放外系修<br>課  | 50       | 19       |
|     |     | 32      | 0129     | 園藝場貫智<br>(Ⅲ) | 63200108 | 園藝糸      | 進學班      | 農學院      | 園藝糸      | 不分組      | 2        | 甲班       | 必        | 1            | 2     | 1        | 實習       |                     | 江一蘆         | 六        | 1~2      | 園藝場管理室A29-<br>202  | 蘭潭校<br>區 | 開放外系修<br>課  | 50       | 16       |
|     |     | 32      | 0130     | 蔬菜學實習        | 63200027 | 園藝糸      | 進學班      | 農學院      | 園藝糸      | 不分組      | 2        | 甲班       | 必        | 1            | 2     | 1        | 實習       | 修本貧智課請先修或同時<br>修正課。 | 葉素瑛         | ł        | 3~4      | 園藝場管理室A29-<br>202  | 蘭潭校<br>區 | 不開放外系<br>修課 | 50       | 15       |
|     |     | 32      | 0131     | 植物繁殖學<br>貫習  | 63200068 | 園藝系      | 進學班      | 農學院      | 園藝系      | 不分組      | 2        | 甲班       | 必        | 1            | 2     | 1        | 實習       | 修本貧智課請先修或同時<br>修正課。 | 莊畫婷         | Ϋ́       | 5~6      | 農園館園藝系<br>A04B-508 | 蘭潭校<br>區 | 不開放外系<br>修課 | 50       | 15       |
|     |     | 32      | 0144     | 造園學          | 63200044 | 園藝糸      | 進學班      | 農學院      | 園藝糸      | 不分組      | 3        | 甲班       | 必        | 3            | 3     | 1        | 正課       |                     | 李亭頤         | 1        | B~D      | 農園館園藝系<br>A04B-202 | 蘭潭校<br>區 | 開放外系修<br>課  | 50       | 25       |
|     |     | 32      | 0147     | 造園學實習        | 63200045 | 圍藝系      | 進學班      | 農學院      | 園藝糸      | 不分組      | 3        | 甲班       | 必        | 1            | 2     | 1        | 實習       |                     | 李亭頤         | Ч        | A~B      | 農園館園藝系<br>A04B-305 | 蘭潭校<br>區 | 開放外系修<br>課  | 50       | 27       |
|     |     | 32      | 0150     | 植物育種學        | 63200076 | 圍藝系      | 進學班      | 農學院      | 圍藝系      | 不分組      | 3        | 甲班       | 必        | 3            | 3     | 1        | 正課       |                     | 許揚昕         | £        | A~C      | 農園館園藝系<br>A04B-202 | 蘭潭校<br>區 | 開放外系修<br>課  | 50       | 26       |
|     |     | 32      | 0151     | 植物育種學<br>實習  | 63200077 | 圍藝系      | 進學班      | 農學院      | 園藝系      | 不分組      | 3        | 甲班       | 必        | 1            | 2     | 1        | 費習       |                     | 許揚昕         | 六        | 1~2      | 農園館園藝糸<br>A04B-508 | 蘭潭校<br>區 | 開放外系修<br>課  | 50       | 26       |
|     |     | 32      | 0153     | 專題討論<br>(II) | 63200119 | 園藝糸      | 進學班      | 農學院      | 園藝糸      | 不分組      | 4        | 甲班       | 必        | 1            | 2     | 1        | 正課       |                     | 蔡智賢         | -        | A~B      | 農園館園藝糸<br>A04B-303 | 蘭潭校<br>區 | 開放外系修<br>課  | 50       | 24       |
|     |     |         |          |              |          |          |          |          |          |          |          |          |          | 送出           | 選擇    | $\Sigma$ | 重新選擇     |                     |             |          |          |                    |          |             |          |          |

圖十七:編輯加簽原因(跨部加簽)

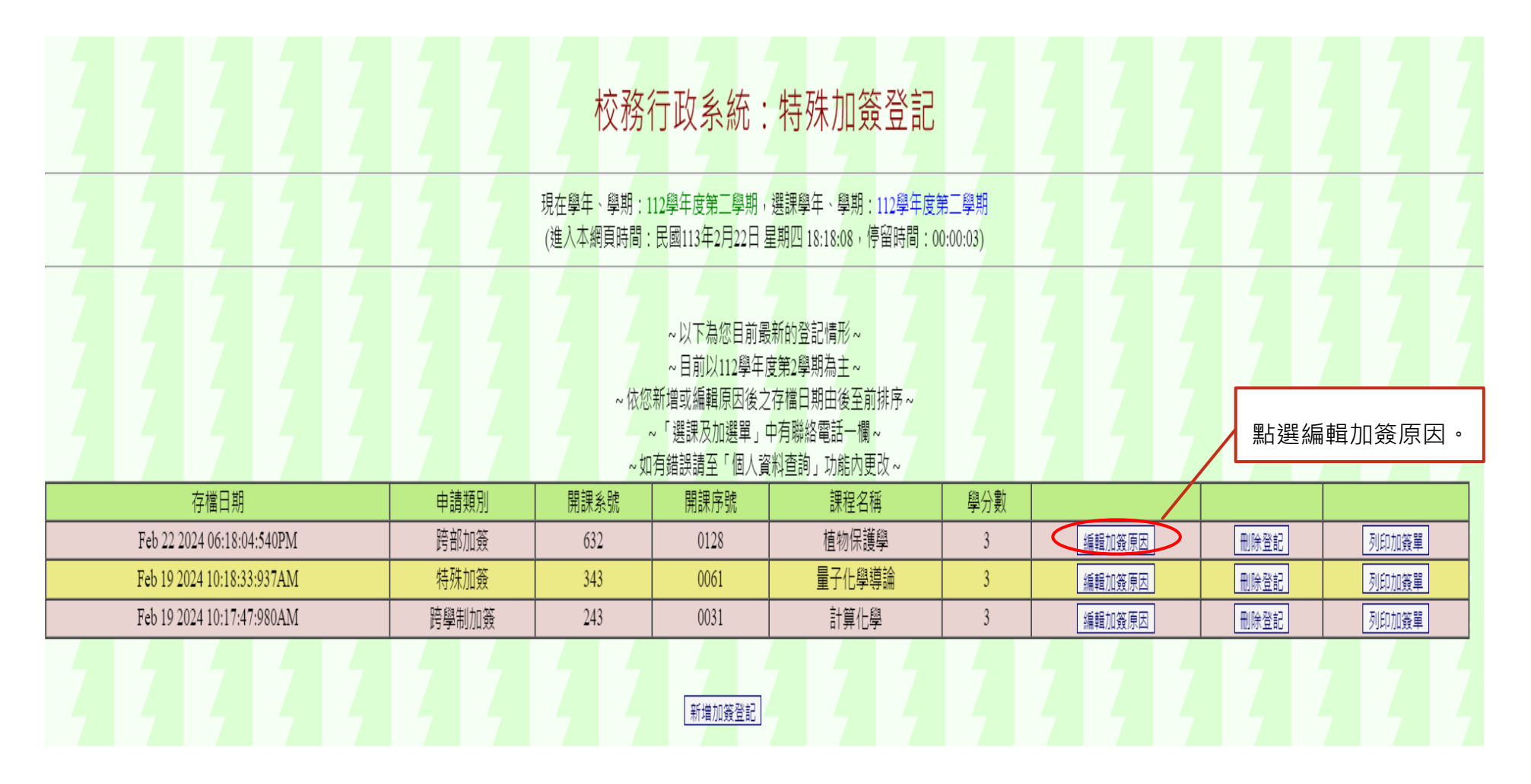

圖十八:編輯加簽原因(跨部加簽)

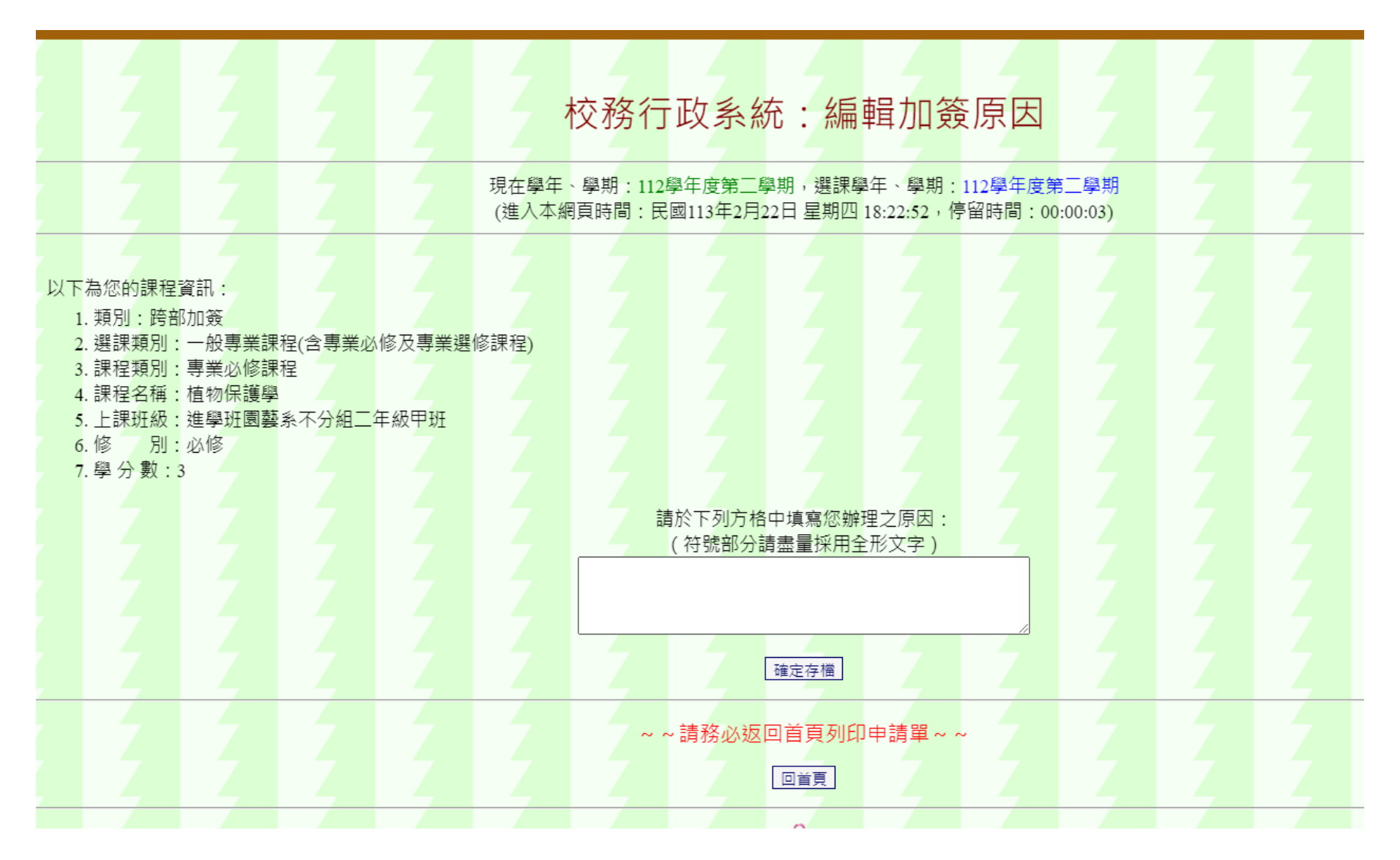

圖十九:列印加簽單(跨部加簽)

| 🧔 校務行政系統 - 標準模式            |       |                        |                                                               |                                                                  |                  |        | 系統選單 | ▌ 視窗模式 登出系統 |
|----------------------------|-------|------------------------|---------------------------------------------------------------|------------------------------------------------------------------|------------------|--------|------|-------------|
|                            |       | 校務征                    | 行政系統:                                                         | 特殊加簽登記                                                           | Ę                |        |      |             |
|                            |       | 現在學年、學期:1<br>(進入本網頁時間: | 12學年度第三學期,<br>民國113年2月22日                                     | 選課學年、學期:112學年度<br>星期四 18:23:59,停留時間:0                            | 第三學期<br>0:01:40) | 7 7 7  | z z  |             |
|                            |       | ~ 依您<br>~<br>~ 如       | ~以下為您目前聞<br>~目前以112學年,<br>新增或編輯原因後之<br>「選課及加選單」」<br>有錯誤請至「個人貿 | 醫新的登記情形~<br>度第2學期為主~<br>2存檔日期由後至前排序~<br>中有聯絡電話一欄~<br>3料查詢」功能內更改~ |                  |        |      |             |
| 存檔日期                       | 申請類別  | 開課系號                   | 開課序號                                                          | 課程名稱                                                             | 學分數              |        |      |             |
| Feb 22 2024 06:23:54:730PM | 跨部加簽  | 632                    | 0128                                                          | 植物保護學                                                            | 3                | 編輯加簽原因 | 刪除登記 | 列印加簽單       |
| Feb 19 2024 10:18:33:937AM | 特殊加簽  | 343                    | 0061                                                          | 量子化學導論                                                           | 3                | 編輯加簽原因 | 刪除登記 | 列印加簽單       |
| Feb 19 2024 10:17:47:980AM | 跨學制加簽 | 243                    | 0031                                                          | 計算化學                                                             | 3                | 編輯加簽原因 | 刪除登記 | 列印加簽單       |
|                            | 4 4   | 4 4                    | 新増加簽登記                                                        |                                                                  | 7                | 777    | 列印加  | 簽單          |

#### 圖二十:編輯加簽原因(跨部加簽)

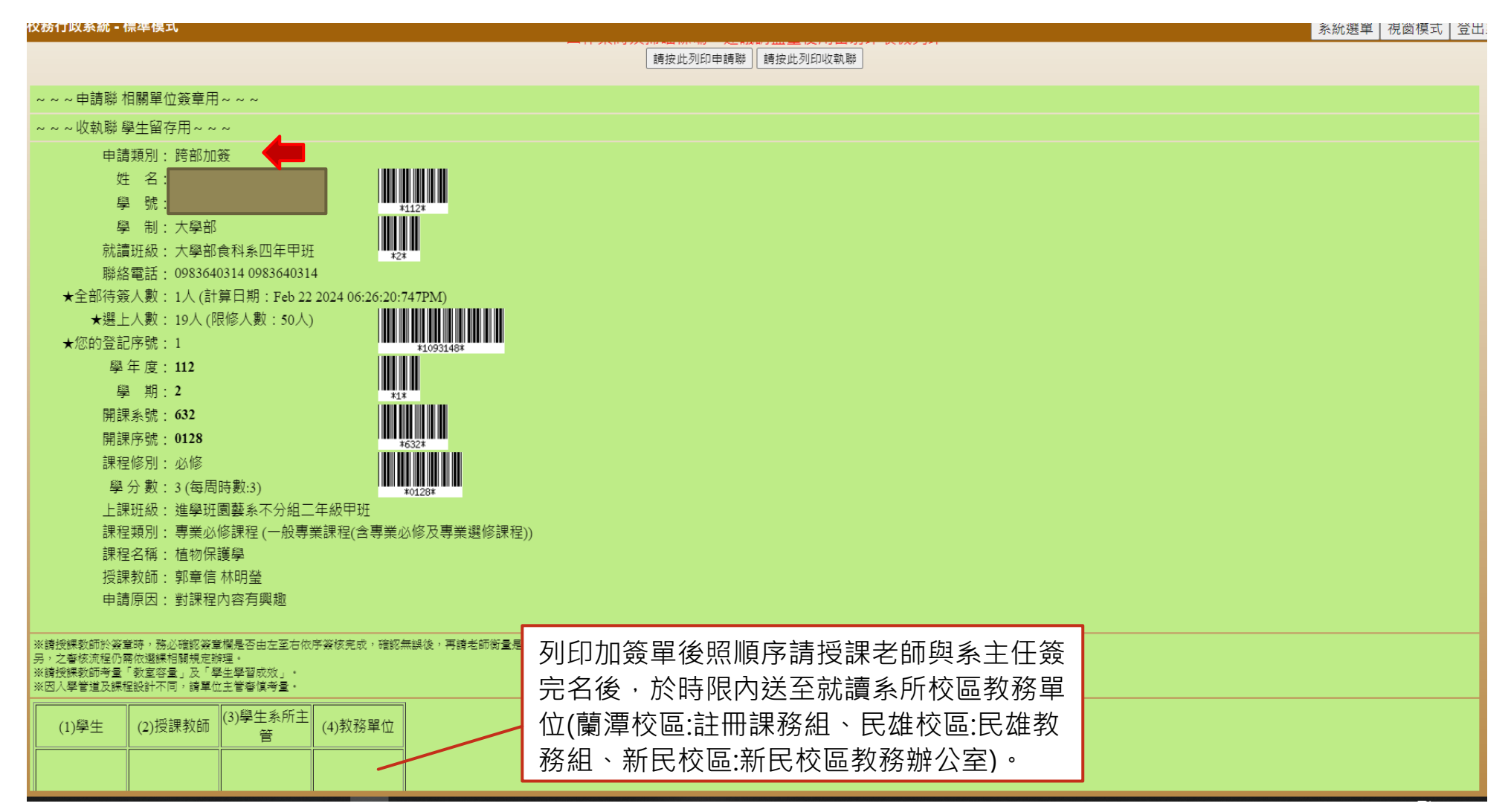

### 圖二十一:選課結果查詢(跨部加簽)

|           |          |          | Ż                 |          |         |    |         |          | Z        |          | 校務行政系統:選課結果查詢                                                                          |             |          |          |          |                    |          |          | Z        |
|-----------|----------|----------|-------------------|----------|---------|----|---------|----------|----------|----------|----------------------------------------------------------------------------------------|-------------|----------|----------|----------|--------------------|----------|----------|----------|
|           |          |          | 2                 |          |         |    |         |          |          | 現<br>(進  | 在學年、學期:112學年度第二學期,選課學年、學期:112學年度第二學期<br>八本網頁時間:民國113年2月22日 星期四 19:25:57,停留時間:00:00:08) |             |          | 7        |          |                    |          |          |          |
|           |          |          | 7                 | 2        |         |    |         |          | 7        |          | 以下所列為您目前最新的選課狀況:                                                                       |             |          |          |          | 7 7                |          |          |          |
| 上課系<br>所  | 開課系<br>號 | 開課序<br>號 | 課程名稱              | 永久課號     | 學分<br>數 | 時數 | 學期<br>數 | 課程<br>修別 | 選課<br>修別 | 捘課<br>類別 | 備註                                                                                     | 授課教師        | 上課<br>星期 | 上課節<br>次 | 適用<br>年級 | 上課教室               | 校區       | 限修<br>人數 | 選上<br>人數 |
| 食科系       | 351      | 0111     | 專題討論<br>(II)      | 35100173 | 3 1     | 2  | 1       | 必        | 必        | 正課       | 適用專業學程:食品基礎學程(AppliedProgram:FoodFoundationProgram;)                                   | 王璧娟 翁<br>義銘 |          | 5~6      | 4        | 食品科學館A06-<br>206   | 蘭潭<br>校區 | 50       | 49       |
| 園藝糸       | 632      | 0128     | 植物保護學             | 63200025 | 5 3     | 3  | 1       | ×        | 必        | 正課       |                                                                                        | 郭章信 林<br>明瑩 | -        | B~D      | 2        | 農園館園藝糸<br>A04B-201 | 蘭潭<br>校區 | 50       | 20       |
| 應化系       | 343      | 0061     | <u>量子化學導</u><br>論 | 34300111 | 3       | 3  | 1       | 必        | 必        | 正課       | 適用專業學程:系核心學程(AppliedProgram:CoreProgramofChemistry;)                                   | 黄正良         | 4        | 2~4      | 3        | 理化館A17-107         | 蘭潭<br>校區 | 50       | 53       |
| 應化系<br>碩班 | 243      | 0031     | 計算化學              | 24300032 | 2 3     | 3  | 1       | 選        | 研        | 正課       |                                                                                        | 吳奇勳         | 四        | 2~4      | 1        | 理化館A17-204         | 蘭潭<br>校區 | 50       | 4        |
| 食科系       | 351      | 0244     | 食品工廠管<br>理        | 35100273 | 3 2     | 2  | 1       | 選        | 選        | 正課       | 適用專業學程:食品科技學程(AppliedProgram:<br>ProgramofPracticeforFoodTechnology;)                  | 張文昌         | £        | 1~2      | 4        | 食品科學館AO6-<br>108   | 蘭潭<br>校區 | 50       | 23       |
| 食科系       | 351      | 0255     | 儀器分析              | 35100066 | 3 2     | 2  | 1       | 選        | 選        | 正課       | 適用跨領域學程:生物技術學程。適用專業學程:保健生技學程食品科技學程<br>(AppliedProgram:ProgramofP                       | 陳志誠         | 五        | 3~4      | 4        | 食品科學館A06-<br>108   | 蘭潭<br>校區 | 50       | 36       |
| Ζ         |          | Ţ        | Z                 | Z        | Z       |    |         |          | 7        |          | 以上課程共計 14 學分                                                                           |             | 7        | Z        |          | 77                 |          | Z        | 7        |

圖二十二: 情況三 跨學制加簽

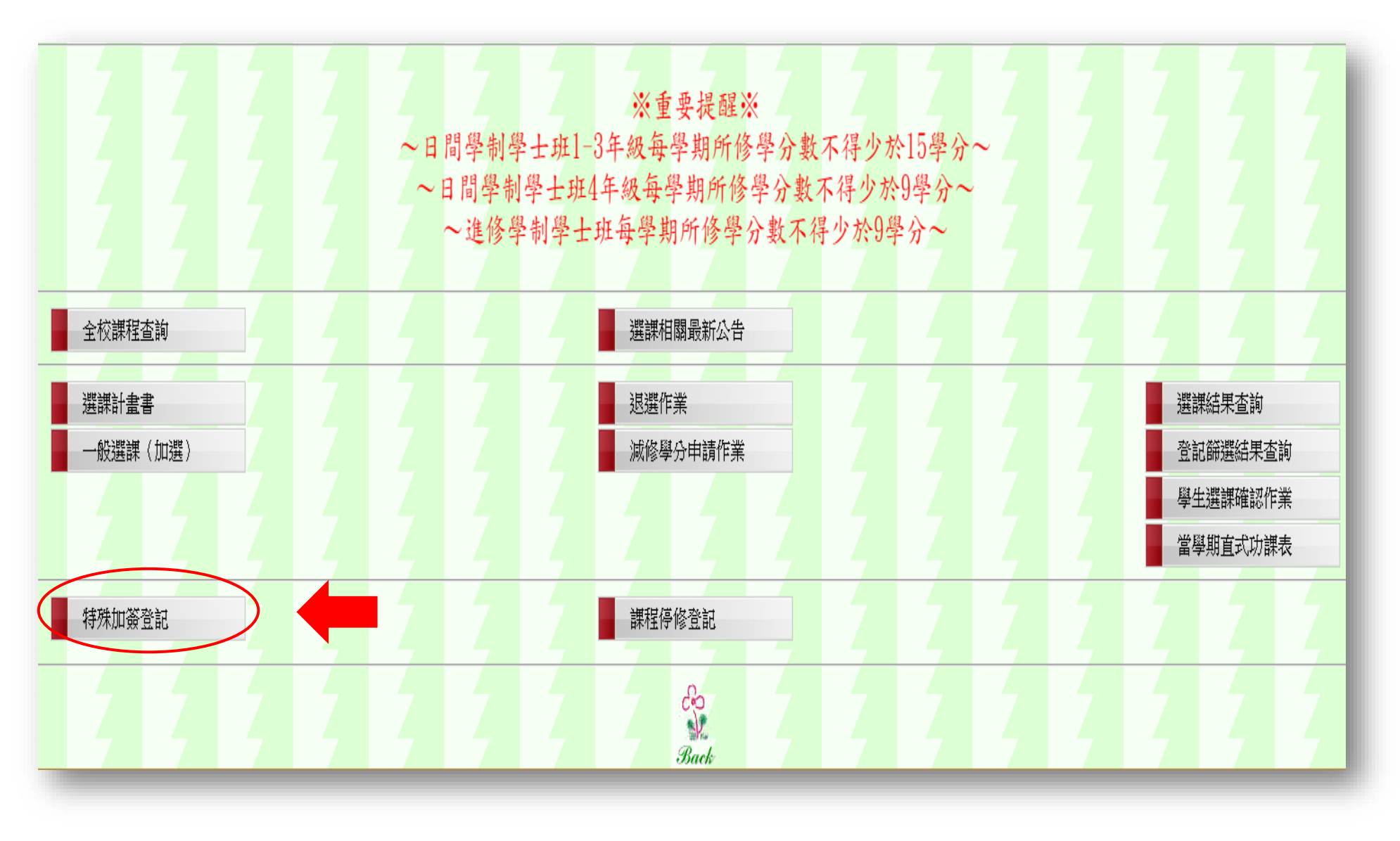

圖二十三: 選擇加簽類別(跨學制加簽)

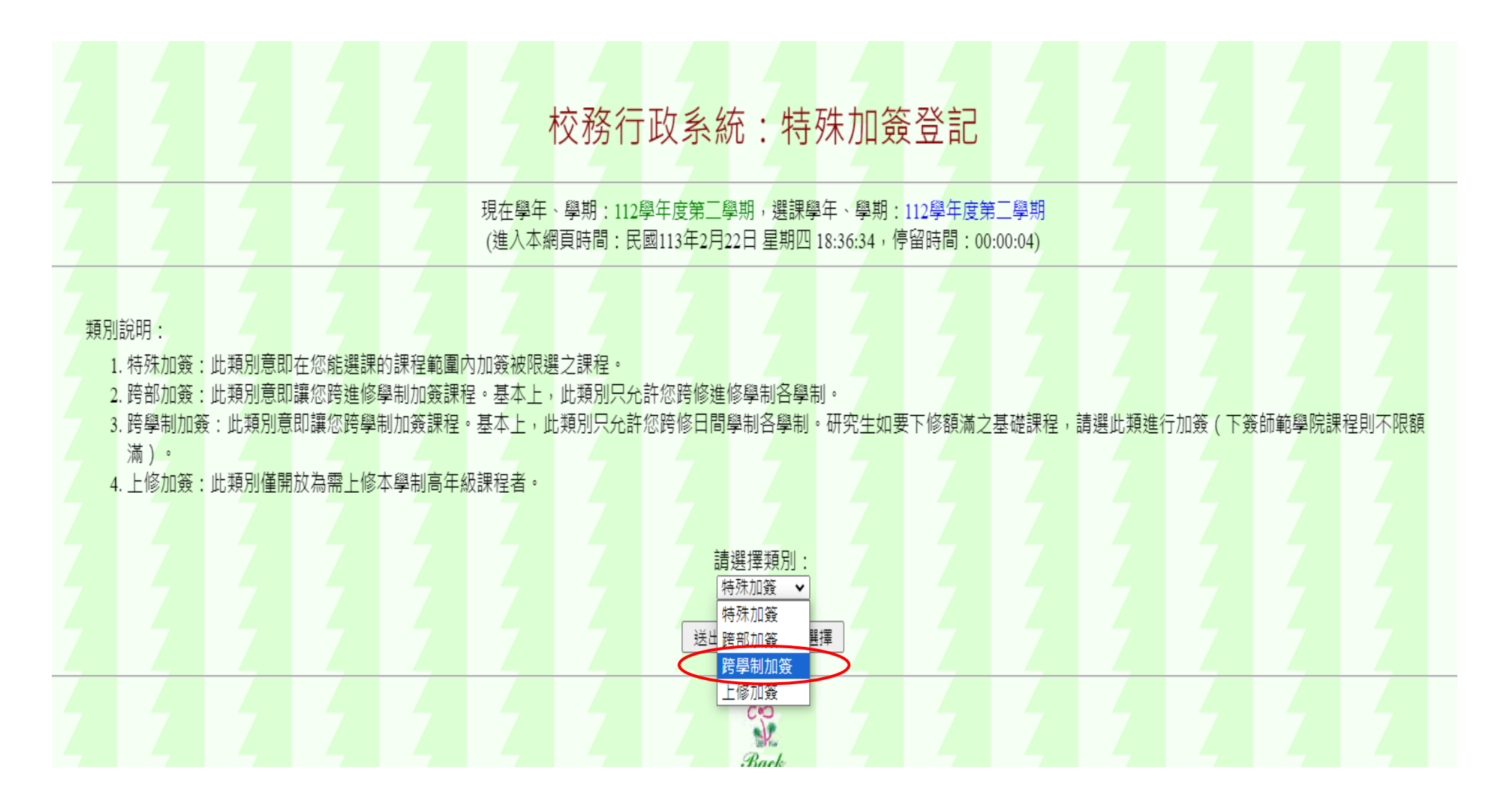

圖二十四:選擇欲加簽之科系(跨學制加簽)

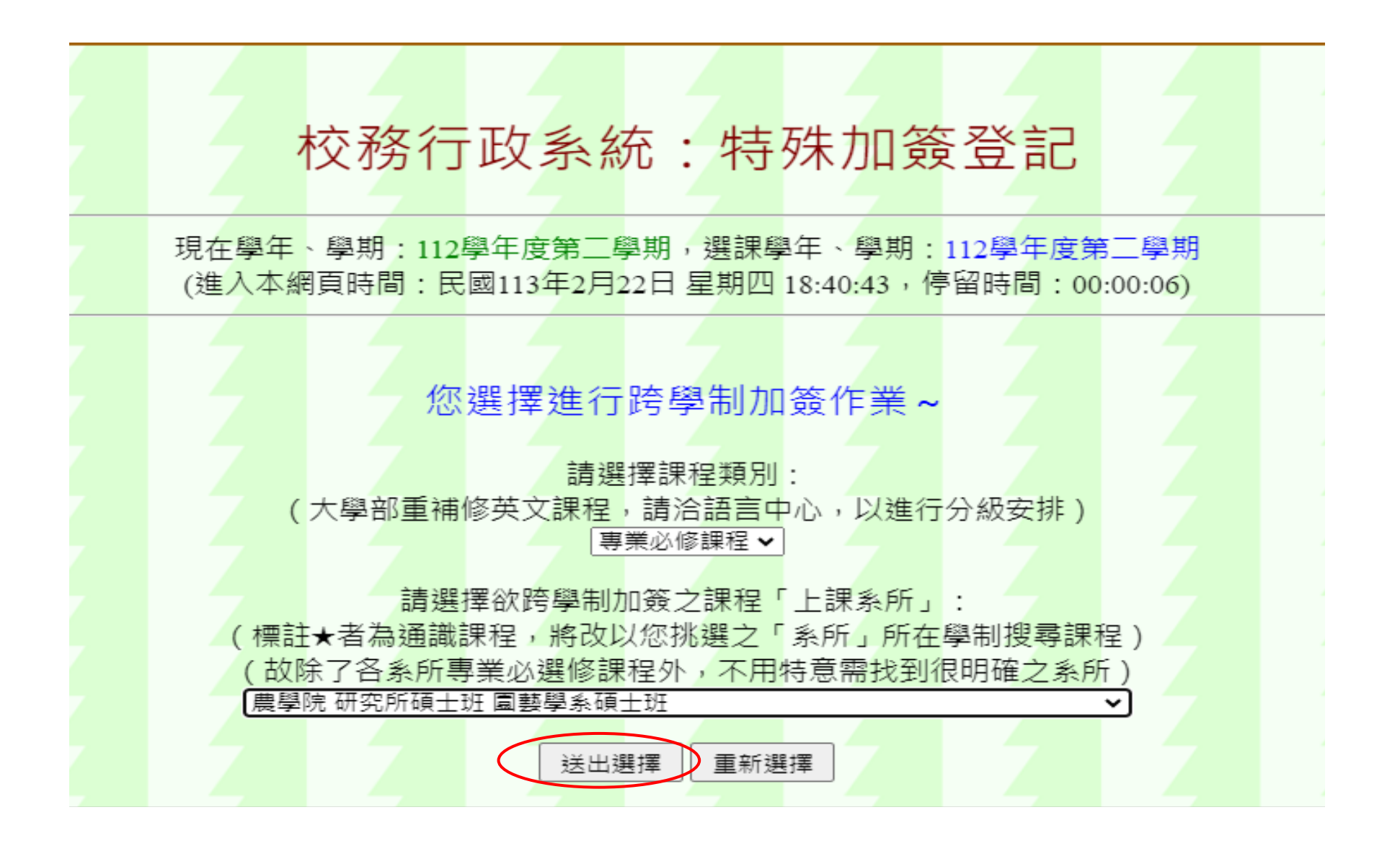

#### 圖二十五: 勾選欲加簽之課程(跨學制加簽)

|     |          |          |               |          |           |          |          |           |          |          | 選課類       | 別:一;         | 投專業<br>課程業        | :課程<br>頁別 :    | (含專<br>專業         | 業必修及<br>選修課税            | 及專業選修課程)<br>呈             |          |          |          |                             |          |                    |          |          |
|-----|----------|----------|---------------|----------|-----------|----------|----------|-----------|----------|----------|-----------|--------------|-------------------|----------------|-------------------|-------------------------|---------------------------|----------|----------|----------|-----------------------------|----------|--------------------|----------|----------|
|     |          |          |               |          |           |          |          |           |          |          |           | _<br>上課<br>- | L課系<br>系所所<br>L課系 | 所:<br>F屬<br>所所 | 園藝學<br>醫制:<br>屬學際 | ■系碩士<br>研究所码<br>記:農學    | 班<br>頁士班<br>院             |          |          |          |                             |          |                    |          |          |
|     |          |          |               |          |           |          |          |           |          | 請注意      | 請<br>意!凡是 | 於下列詞<br>你已登  | 果程中<br>記過頭        | 選擇<br>花已研      | 想要跨<br>全選         | <sup>§學制加</sup><br>上之課和 | 簽之課程:<br>呈均不會再出現於下!       |          |          |          |                             |          |                    |          |          |
| 請勾選 | 開課系<br>號 | 開課序<br>號 | 課程名稱          | 永久課號     | 開課單<br>位  | 上課學<br>制 | 上課學<br>院 | 上課系       | 上課組<br>別 | 適用年<br>級 | 上課班<br>別  | 課程修<br>別     | 學分<br>數           | 時數             | 學期<br>數           | 授課類<br>別                | 備註                        | 授課教<br>師 | 上課星<br>期 | 上課節<br>次 | 上課教室                        | 校區       | 限選條件               | 限修人<br>數 | 選上人<br>數 |
|     | 232      | 0008     | 蘭花生物技術        | 23200076 | 園藝系<br>碩班 | 碩士班      | 農學院      | 園藝系<br>碩班 | 不分組      | 1        | 甲班        | 選            | 2                 | 2              | 1                 | 正課                      | 蘭花生技學程適用跨領域學程:蘭<br>花生技學程。 | 葉素瑛      | Ξ        | 7~8      | 農園館園藝系<br>A04B-301          | 蘭潭校<br>區 | (學研)<br>開放外系<br>修課 | 50       | 20       |
|     | 232      | 0030     | 國際園藝產業        | 23200010 | 園藝系<br>碩班 | 碩士班      | 農學院      | 園藝系<br>碩班 | 不分組      | 1        | 甲班        | 選            | 2                 | 2              | 1                 | 正課                      |                           | 張致盛      | _        | A~B      | 農園館園藝系<br>A04B-301          | 蘭潭校<br>區 | 開放外系<br>修課         | 30       | 8        |
|     | 232      | 0034     | 蘭花學           | 23200085 | 園藝系<br>碩班 | 碩士班      | 農學院      | 園藝系<br>碩班 | 不分組      | 1        | 甲班        | 選            | 2                 | 2              | 1                 | 正課                      | 蘭花生技學程適用跨領域學程:蘭<br>花生技學程。 | 許揚昕      | 四        | 3~4      | 農園館園藝系<br>A04B-301          | 蘭潭校<br>區 | (學研)<br>開放外系<br>修課 | 50       | 19       |
|     | 232      | 0050     | 園藝作物逆境<br>生理學 | 23200064 | 園藝系<br>碩班 | 碩士班      | 農學院      | 園藝系<br>碩班 | 不分組      | 1        | 甲班        | 選            | 2                 | 2              | 1                 | 正課                      |                           | 王孝雯      | _        | 5~6      | 農園館園藝系<br>A04B-301          | 蘭潭校<br>區 | 開放外系<br>修課         | 30       | 1        |
|     | 232      | 0046     | 開花生理學         | 23200067 | 園藝系<br>碩班 | 碩士班      | 農學院      | 園藝系<br>碩班 | 不分組      | 2        | 甲班        | 選            | 2                 | 2              | 1                 | 正課                      |                           | 江一蘆      | 五        | 7~8      | 農園館園藝系<br>A04B-301          | 蘭潭校<br>區 | 開放外系<br>修課         | 30       | 6        |
|     | 232      | 0047     | 高等植物生長<br>調節劑 | 23200091 | 園藝系<br>碩班 | 碩士班      | 農學院      | 園藝系<br>碩班 | 不分組      | 2        | 甲班        | 選            | 2                 | 2              | 0                 | 正課                      |                           | 葉素瑛      | 五        | 3~4      | 農園館園藝系<br>A04B <b>-</b> 301 | 蘭潭校<br>區 | 開放外系<br>修課         | 30       | 5        |
|     | 232      | 0048     | 植物基因轉殖        | 23200050 | 園藝系<br>碩班 | 碩士班      | 農學院      | 園藝系<br>碩班 | 不分組      | 2        | 甲班        | 選            | 2                 | 2              | 1                 | 正課                      |                           | 徐善德      | 四        | 5~6      | 農園館園藝系<br>A04B-301          | 蘭潭校<br>區 | 開放外系<br>修課         | 30       | 2        |
|     | 232      | 0049     | 景觀規劃          | 23200037 | 園藝系<br>碩班 | 碩士班      | 農學院      | 園藝系<br>碩班 | 不分組      | 2        | 甲班        | 選            | 2                 | 2              | 1                 | 正課                      |                           | 李亭頤      | Ξ        | 5~6      | 農園館農藝系<br>A04A-314          | 蘭潭校<br>區 | 開放外系<br>修課         | 30       | 3        |
|     |          |          |               |          |           |          |          |           |          |          |           | Ç            | 送出                | 選擇             |                   | 重新選擇                    |                           |          |          |          |                             |          |                    |          |          |

圖二十六:編輯加簽原因(跨學制加簽)

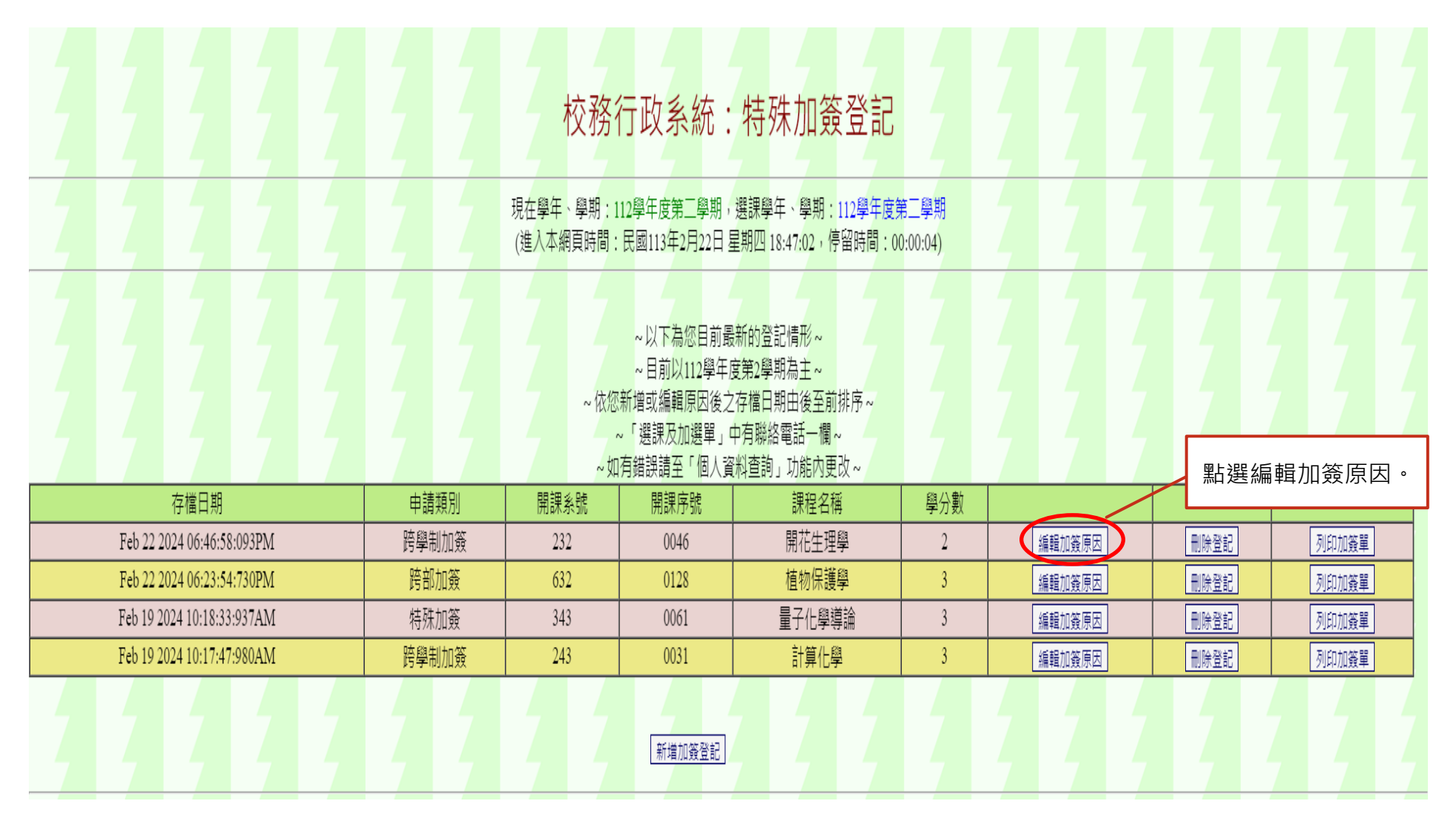

圖二十七: 編輯加簽原因(跨學制加簽)

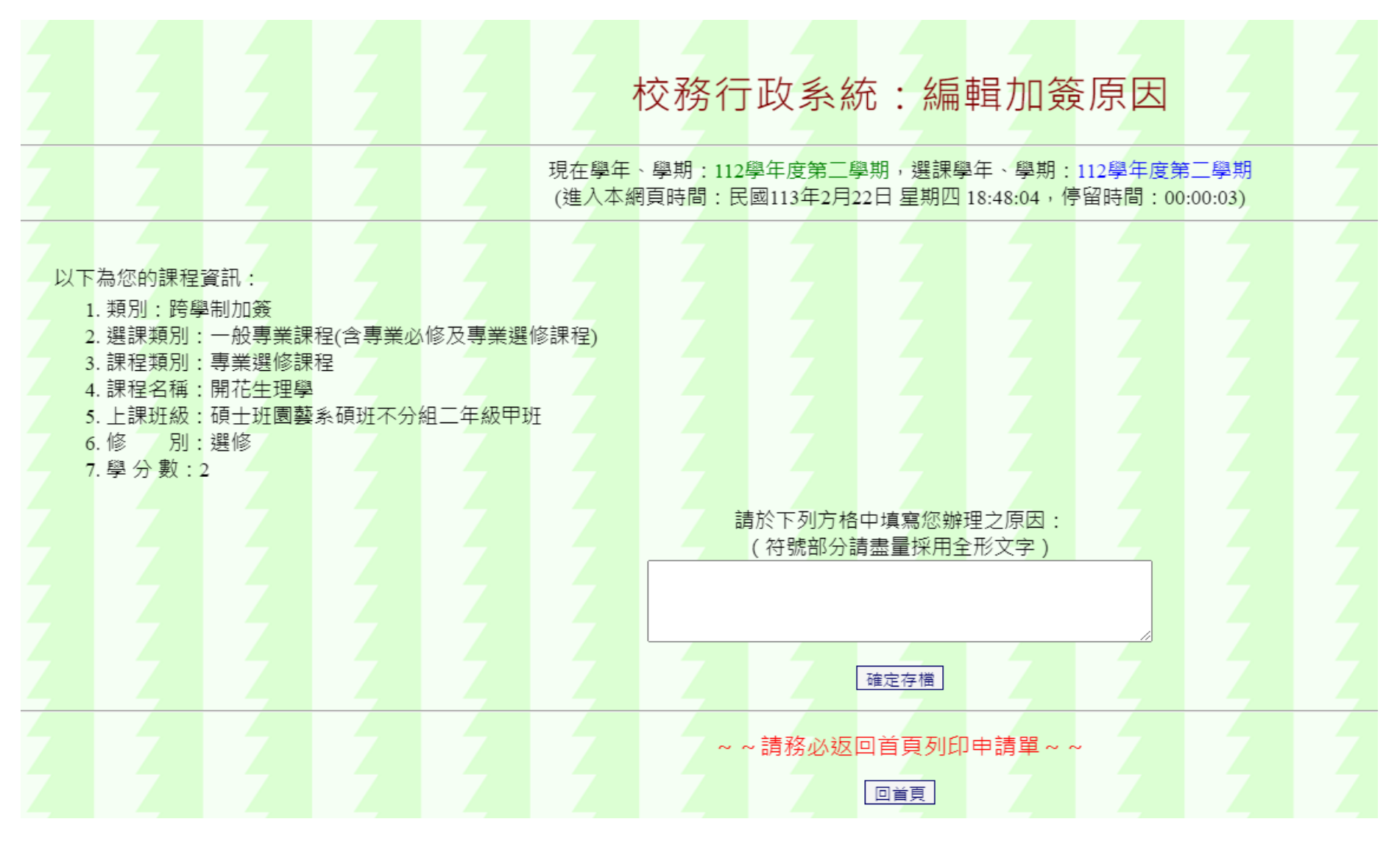

### 圖二十八:列印加簽單(跨學制加簽)

| 👩 校務行 | 政系統 - 標準模式                 |   |       |                        |                                                                  |                                                               |                    |        | 系統選  | 闘 視窗模式 | 登出系統 |
|-------|----------------------------|---|-------|------------------------|------------------------------------------------------------------|---------------------------------------------------------------|--------------------|--------|------|--------|------|
| Z     |                            | Z |       | 校務                     | 行政系統:                                                            | 特殊加簽登記                                                        | ,<br>,             |        |      |        | Į    |
| 2     | 2 2 2                      | Ţ | 7 7   | 現在學年、學期:1<br>(進入本網頁時間: | 112學年度第三學期,<br>民國113年2月22日星                                      | 選課學年、學期:112學年度<br>星期四 18:23:59,停留時間:                          | 度第三學期<br>00:01:40) |        |      |        | 1    |
|       |                            |   |       | ~ 依您<br>~ 如            | ~以下為您目前最<br>~目前以112學年展<br>(新増或編輯原因後之<br>~「選課及加選單」。<br>(酒錯誤請至「個人資 | 新的登記情形~<br>度第2學期為主~<br>存檔日期由後至前排序~<br>中有聯絡電話一欄~<br>渊查詢」功能內更改~ |                    |        |      |        |      |
|       | 存檔日期                       |   | 申請類別  | 開課系號                   | 開課序號                                                             | 課程名稱                                                          | 學分數                |        |      |        |      |
|       | Feb 22 2024 06:23:54:730PM |   | 跨部加簽  | 632                    | 0128                                                             | 植物保護學                                                         | 3                  | 編輯加簽原因 | 刪除登記 | 列印加簽   | 單    |
|       | Feb 19 2024 10:18:33:937AM |   | 特殊加簽  | 343                    | 0061                                                             | 量子化學導論                                                        | 3                  | 編輯加簽原因 | 刪除登記 | 列印加簽   | 單    |
|       | Feb 19 2024 10:17:47:980AM |   | 跨學制加簽 | 243                    | 0031                                                             | 計算化學                                                          | 3                  | 編輯加簽原因 | 刪除登記 | 列印加簧   |      |
| 2     |                            | 4 |       | 2 2                    | 新増加簽登記                                                           |                                                               | 2                  |        |      |        |      |
|       |                            |   |       |                        |                                                                  |                                                               |                    |        | 列印加  | 吅簽單    |      |

#### 圖二十九:選課結果查詢(跨學制加簽)

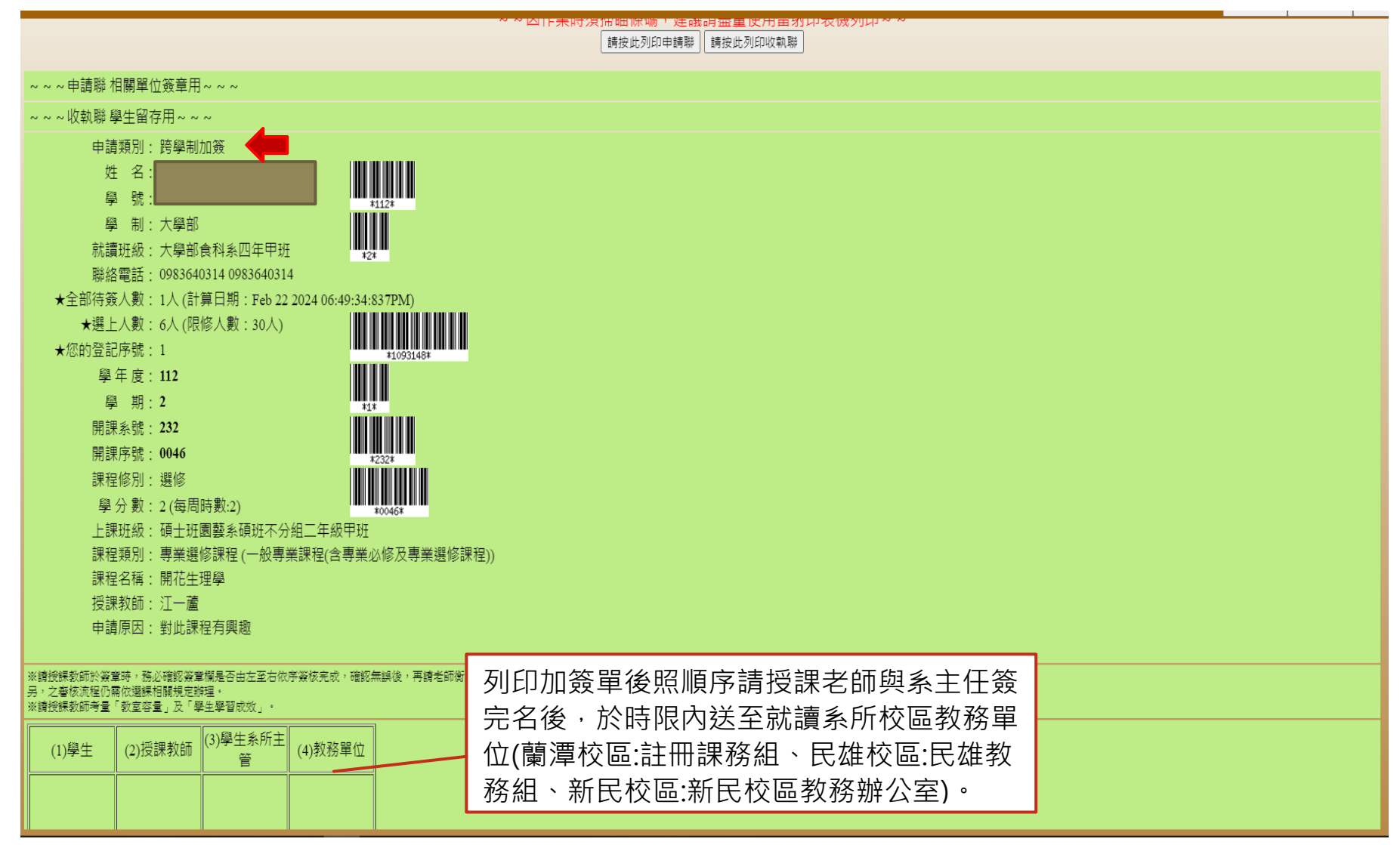

#### 圖三十:選課結果查詢(跨學制加簽)

| 2         |          |          |              | Z        | Z       |    |         |          | Z        |          | 校務行政系統:選課結果查詢                                                                          |             |          | Z        |          |                    |          |          |          |
|-----------|----------|----------|--------------|----------|---------|----|---------|----------|----------|----------|----------------------------------------------------------------------------------------|-------------|----------|----------|----------|--------------------|----------|----------|----------|
|           |          |          |              |          |         |    |         |          |          | 現<br>(進  | 在學年、學期:112學年度第二學期,選課學年、學期:112學年度第二學期<br>入本網頁時間:民國113年2月22日 星期四 19:27:17,停留時間:00:00:04) |             |          |          |          |                    |          |          |          |
|           |          |          | 7            |          | -       |    |         |          |          |          | 以下所列為您目前最新的選課狀況:                                                                       |             |          |          |          |                    |          |          |          |
| 上課系<br>所  | 開課系<br>號 | 開課序<br>號 | 課程名稱         | 永久課號     | 學分<br>數 | 時數 | 學期<br>數 | 課程<br>修別 | 選課<br>修別 | 捘課<br>類別 | 備註                                                                                     | 投課教師        | 上課<br>星期 | 上課節<br>次 | 適用<br>年級 | 上課教室               | 校區       | 限修<br>人数 | 選上<br>人数 |
| 食科系       | 351      | 0111     | 專題討論<br>(II) | 35100173 | 8 1     | 2  | 1       | 必        | 必        | 正課       | 適用專業學程:食品基礎學程(AppliedProgram:FoodFoundationProgram;)                                   | 王璧娟 翁<br>義銘 | 1        | 5~6      | 4        | 食品科學館A06-<br>206   | 蘭潭<br>校區 | 50       | 49       |
| 應化系       | 343      | 0061     | 量子化學導<br>論   | 34300111 | . 3     | 3  | 1       | Ŵ        | 必        | 正課       | 適用專業學程:系核心學程(AppliedProgram:CoreProgramofChemistry;)                                   | 黄正良         | 4        | 2~4      | 3        | 理化館A17-107         | 蘭潭<br>校區 | 50       | 53       |
| 應化系<br>碩班 | 243      | 0031     | 計算化學         | 24300032 | 2 3     | 3  | 1       | 選        | 研        | 正課       |                                                                                        | 吳奇勳         | 四        | 2~4      | 1        | 理化館A17-204         | 蘭潭<br>校區 | 50       | 4        |
| 食科系       | 351      | 0244     | 食品工廠管<br>理   | 35100273 | 3 2     | 2  | 1       | 選        | 選        | 正課       | 適用專業學程:食品科技學程(AppliedProgram:<br>ProgramofPracticeforFoodTechnology;)                  | 張文昌         | Æ        | 1~2      | 4        | 食品科學館A06-<br>108   | 蘭潭<br>校區 | 50       | 23       |
| 食科系       | 351      | 0255     | 儀器分析         | 35100066 | 8 2     | 2  | 1       | 選        | 選        | 正課       | 適用跨領域學程:生物技術學程。適用專業學程:保健生技學程食品科技學程<br>(AppliedProgram:ProgramofP                       | 陳志誠         | 五        | 3~4      | 4        | 食品科學館A06-<br>108   | 蘭潭<br>校區 | 50       | 36       |
| 圍藝系<br>碩班 | 232      | 0046     | 開花生理學        | 23200067 | 2       | 2  | 1       | 選        | 研        | 正課       |                                                                                        | 江一蘆         | Æ        | 7~8      | 2        | 農園館園藝糸<br>A04B-301 | 蘭潭<br>校區 | 30       | 7        |

請同學另於公告需上網進行選課確認日期前,上網確認個人本學期全部選課資料,校對並 勾選後送出,再由班級導師及系辦公室於線上勾後、送至選課系統存查。未如期上網確認 者,依系統資料為依據。